# SOURCE

# Tutorial

# Simple Service

© 2010 actifsource GmbH, Switzerland - all rights reserved.

| Tutorial       | Actifsource Tutorial – Simple Service                                                                                                    |  |  |
|----------------|----------------------------------------------------------------------------------------------------|--|--|
| Required Time  | • 70 Minutes                                                                                                    |  |  |
| Prerequisites  | Actifsource Tutorial – Installing Actifsource                                                                                                    |  |  |
| Goal           | <ul> <li>Developing a generic domain model for a simple service infrastructure</li> <li>Instantiating specific domain objects according to the generic domain</li> <li>Writing code templates according to the generic domain</li> <li>Generate code for every specific domain object</li> </ul>                                                                                        |  |  |
| Topics covered | <ul> <li>Creating a new actifsource project</li> <li>Working with Diagram Editor</li> <li>Working with Resource Editor</li> <li>Working with Template Editor</li> <li>Generating Code</li> </ul>                                                                                                    |  |  |
| Notation       | <ul> <li>To do         <ol> <li>Information</li> <li>Bold: Terms from actifsource or other technologies and tools</li> <li><u>Bold underlined</u>: actifsource Resources</li> <li><u>Underlined</u>: User Resources</li> <li><u>UnderlinedItalics</u>: Resource Functions</li> <li>Monospaced: User input</li> <li>Italics: Important terms in current situation</li> </ol> </li> </ul> |  |  |
| Disclaimer     | The authors do not accept any liability arising out of the application or use of any information or equipment described herein. The information contained within this document is by its very nature incomplete. Therefore the authors accept no responsibility for the precise accuracy of the documentation contained herein. It should be used rather as a guide and starting point. |  |  |
| Contact        | actifsource GmbH<br>Täfernstrasse 37<br>5405 Baden-Dättwil<br>Switzerland<br>www.actifsource.com                                                                                                    |  |  |
| Trademark      | actifsource is a registered trademark of actifsource GmbH in Switzerland, the EU, USA, and China. Other names appearing on the site may be trademarks of their respective owners.                                                                                                    |  |  |
| Compatibility  | Created with actifsource Version 5.8.5                                                                                                    |  |  |

### Overview

- Create a new actifsource Project
- Structure your models using Packages
- Create Domain Classes in a *Generic Domain Model* for a Simple Service Infrastructure consisting of Services, Service-Calls, Arguments and Types:

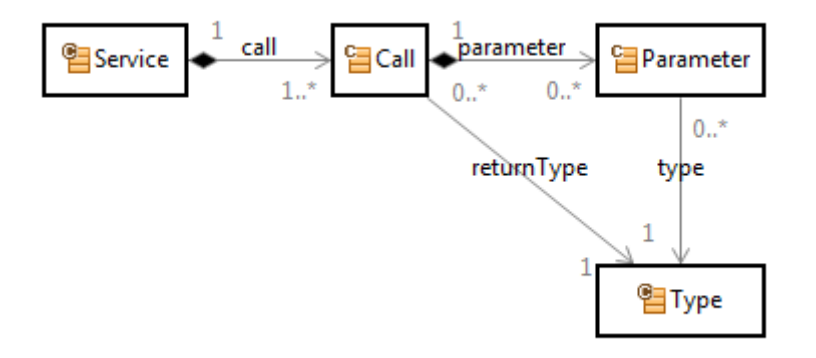

- Create a Specific Domain Model using your own domain-specific type system
- Use Content Assist to create new domain-specific types or insert existing domain-objects

| typeOf   | Service                           |           |             |
|----------|-----------------------------------|-----------|-------------|
| name     | Patient                           |           |             |
| call [1] | typeOf                            | Call      |             |
|          | name                              | Create    |             |
|          | parameter [1]                     | typeOf    | Parameter   |
|          |                                   | name      | LastName    |
|          |                                   | type      | String      |
|          | <ul> <li>parameter [2]</li> </ul> | FirstName | : Parameter |
|          | returnType                        | int       |             |
| call [2] | Delete : Call                     |           |             |

### Overview

- Use Code Templates to generate Specific Code
- Template Code is always written in the context of the Generic Domain Model
- Learn how to add model-related Contexts in your Code Templates
- Learn how to insert model-related Variables using Content Assist

| 93 | Build 🕨 | Build        | I.allService:Service > 🔚 Service.call:Call                |         |   |
|----|---------|--------------|-----------------------------------------------------------|---------|---|
|    | Selecto | r <u>Ser</u> | vice.call f                                               | Break [ |   |
|    |         |              |                                                           | )       |   |
|    |         | Ð            | Service.nameImpl.java                                     |         | * |
|    |         | 1            | class Service.nameImpl {                                  |         |   |
| Þ. |         | <b>2</b>     | public void Call.name(Parameter.type.name Parameter.name, | ) {     |   |
|    |         | 3            | // TODO Implement Call.name Call here.                    |         |   |
|    |         | 4            | }                                                         |         |   |
|    |         | 5            |                                                           |         |   |
|    |         | 6            | }                                                         |         | - |
|    |         |              | 4                                                         | Þ       |   |
| J  | java*   | 8 +          |                                                           |         |   |

• Fill in Protected Regions in your generated code

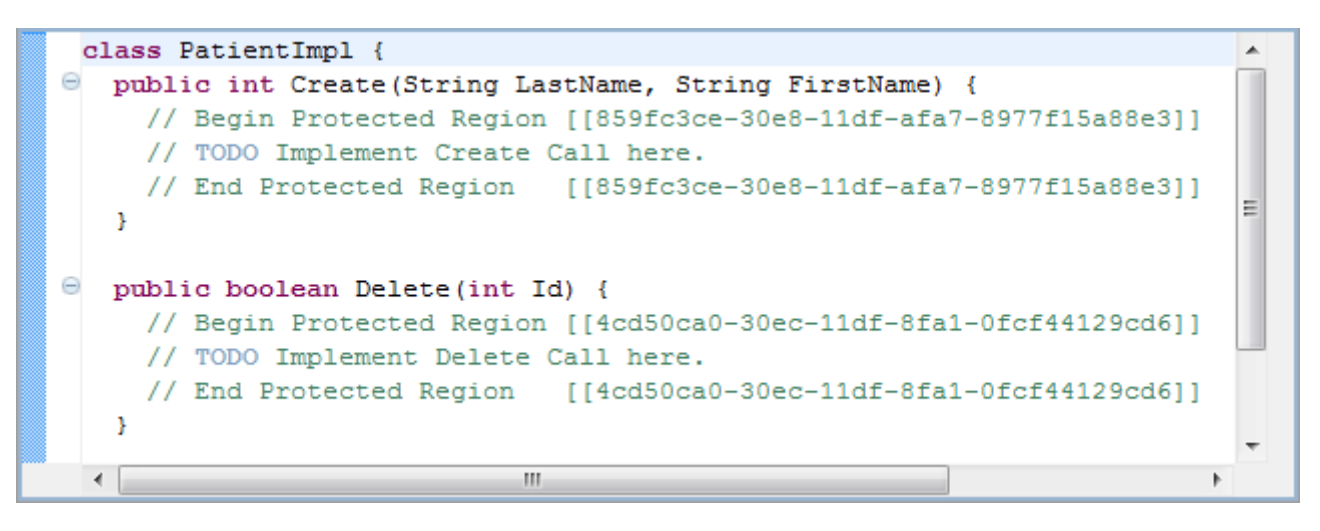

© 2010 actifsource GmbH, Switzerland - all rights reserved.

# Part I:

## **Create a new actifsource Project**

- Enable the actifsource perspective
- Create and setup a new actifsource project "SimpleService"
- Familiarize yourself with the basic structure of an actifsource project

### Create a new actifsource Project

| 🖨 Java - Eclipse SDK                  |                                                                                                    |                                                                                   |         |
|---------------------------------------|----------------------------------------------------------------------------------------------------|-----------------------------------------------------------------------------------|---------|
| File Edit Navigate Search Project Run | Window Help                                                                                                    |                                                                                   |         |
|                                       | New Window<br>New Editor<br>Hide Toolbar                                                                                                    | EditorTools 🔹 🖶 🞯 🔹 😂 🕼 🔗 🔹 🖹 👹 Java                                              |         |
|                                       | Open Perspective       Image: Show View       Image: Show View <td< td=""><td><ul> <li>Debug</li> <li>FindBugs</li> <li>Java Browsing</li> <li>Other</li> </ul></td><td></td></td<> | <ul> <li>Debug</li> <li>FindBugs</li> <li>Java Browsing</li> <li>Other</li> </ul> |         |
| 🖹 Problems 🛛 🖉 Javadoc 🗟 Declaratio   | רי 🖓 🖓 🖓                                                                                                    | D 📄 Protected Regions 🛛                                                           |         |
| 0 items                               |                                                                                                    | index                                                                             |         |
| Description                           | Resource Path                                                                                                    | F                                                                                 |         |
|                                       |                                                                                                    |                                                                                   | ע 😒 😵 🔶 |

- ✤ Install actifsource as a plugin from <u>www.actifsource.com</u>
- ♥ Open the actifsource Perspective

### Create a new actifsource Project

| Open Perspective                                                                                                    |      | ×  |
|----------------------------------------------------------------------------------------------------|------|----|
| <ul> <li>Actifsource</li> <li>EC/C++</li> <li>CVS Repository Exploring</li> <li>Debug</li> <li>FindBugs</li> <li>Java (default)</li> <li>Java Browsing</li> <li>Java Type Hierarchy</li> <li>Nebula</li> <li>Planning</li> <li>Plug-in Development</li> <li>Remote System Explorer</li> <li>Resource</li> <li>SVN Repository Exploring</li> <li>Team Synchronizing</li> </ul> |      |    |
| ОК                                                                                                    | Canc | el |

- ✤ In the Open Perspective dialog click on *actifsource*
- ♦ Click *OK* to confirm.

### Create a new actifsource Project

| actifsource - Eclipse SDK             |                           |                              |               |
|---------------------------------------|---------------------------|------------------------------|---------------|
| File Edit Navigate Search Project Run | Window Help               |                              |               |
| 📬 - 🛛 🖨 🍦 - 🂁 -                       | EditorTools 🔻 😂 😂 🔗 👻 🖢 🛪 | \$\$ \$ <b>▼</b> \$ <b>▼</b> | actifsource » |
| Project Explorer 🛛 🗖 🗖                |                           |                              | - 8           |
| □ 🕏 🗊 🏹                               |                           |                              |               |
|                                       |                           |                              |               |
|                                       |                           |                              |               |
|                                       |                           |                              |               |
|                                       |                           |                              |               |
|                                       |                           |                              |               |
|                                       |                           |                              |               |
|                                       |                           |                              |               |
|                                       |                           |                              |               |
|                                       |                           |                              |               |
|                                       |                           |                              |               |
|                                       |                           |                              |               |
|                                       |                           |                              |               |
|                                       |                           |                              |               |
|                                       |                           |                              |               |
|                                       |                           |                              |               |
|                                       |                           |                              |               |
|                                       |                           |                              |               |
|                                       |                           |                              |               |
|                                       |                           |                              |               |
|                                       | Nodel Inconsistencies 🛛   | AQL Query 🛛                  |               |
|                                       | Description               |                              | execute       |
|                                       |                           |                              |               |
|                                       |                           |                              |               |
|                                       | <                         |                              |               |
| 0 items selected                      |                           |                              | 🐴   🍳 📧 🔮 🔶   |

### ① Make sure the **actifsource Perspective** is activated

| 🔵 a  | ctifsource - Eclipse SDK   |                 |                  |                           |               |            |                 | • X   |
|------|----------------------------|-----------------|------------------|---------------------------|---------------|------------|-----------------|-------|
| File | Edit Navigate Search       | Project Run Wir | dow              | Help                      |               |            |                 |       |
|      | New                        | Alt+Shift+N ▸   | 2                | Actifsource Project       | h - M - *5 /5 |            | 🛱 🙆 actifsource | »>    |
|      | Open File                  |                 | 2                | CIP Project               | X · 4 · 6 6   | • • •      |                 | -     |
|      | Close                      | Ctrl+W          | 2                | Ecore Project             |               |            |                 | - 0   |
|      | Close All                  | Ctrl+Shift+W    |                  | Project                   |               |            |                 |       |
| R    | Save                       | Ctrl+S          | ₿                | Package                   |               |            |                 |       |
|      | Save As                    |                 | Ē                | Resource                  |               |            |                 |       |
| R    | Save All                   | Ctrl+Shift+S    | 5                | Class Diagram             |               |            |                 |       |
|      | Revert                     |                 | 1                | Domain Diagram            |               |            |                 |       |
|      | Move                       |                 | Ű                | BuildConfig               |               |            |                 |       |
|      | Rename                     | F2              |                  | l emplate                 |               |            |                 |       |
| 81   | Refresh                    | F5              |                  | Polder<br>Resource Folder |               |            |                 |       |
|      | Convert Line Delimiters To | ,               |                  | Class                     |               |            |                 |       |
| æ    | Print                      | Ctrl+P          | G\$              | Template Folder           |               |            |                 |       |
|      | Switch Workspace           | ,               | _<br><b>F</b> \$ | Other Ctrl+N              |               |            |                 |       |
|      | Restart                    |                 |                  |                           | 1             |            |                 |       |
| 249  | Import                     |                 |                  |                           |               |            |                 |       |
| 4    | Export                     |                 |                  |                           |               |            |                 |       |
|      | Properties                 | Alt+Enter       |                  |                           |               |            |                 |       |
|      | Exit                       |                 |                  |                           |               |            |                 |       |
| -    |                            |                 |                  |                           |               |            |                 |       |
|      |                            |                 |                  |                           |               |            |                 |       |
|      |                            |                 |                  |                           |               |            |                 |       |
|      |                            | 6               | Mode             | el Inconsistencies 🛛      |               | SAQL Query |                 | - 0   |
|      |                            | De              | script           | ion                       |               |            | execute         |       |
|      |                            |                 |                  |                           |               |            |                 |       |
|      |                            |                 |                  |                           |               |            |                 |       |
|      |                            | •               | _                |                           | ۱.            |            |                 |       |
| 1    | 0 items selected           |                 |                  |                           |               |            | 1               | 🐼 💖 🔶 |

### ♥ Create a new actifsource Project

| Project<br>Create a new project resource.                                            |        |
|--------------------------------------------------------------------------------------|--------|
| Project name: com.actifsource.simpleservice                                          |        |
| ✓ Use default location                                                               |        |
| Location: C:\Projects\workspace_tutorial_simpleservice\com.actifsource.simpleservice | Browse |
| Working sets                                                                         |        |
| Add project to working sets                                                          |        |
| Working sets:                                                                        | Select |
|                                                                                      |        |
|                                                                                      |        |
|                                                                                      |        |
|                                                                                      |        |
|                                                                                      |        |
|                                                                                      |        |
| Sack Next > Finish                                                                   | Cancel |

- ♦ Choose the project's name com.actifsource.simpleservice
- ♥ Click Next

| •                                           |                                                                                                    |
|---------------------------------------------|----------------------------------------------------------------------------------------------------|
| Project Settings<br>Setup your project.     |                                                                                                    |
| 😕 Resource Paths 🤗 Target Folders 🛛 🔁 Templ | olate Folders 🛛 🔁 Project Dependencies 🔁 Built-in Dependencies                                                                                                    |
| <mark>⊘</mark> asrc                         | Edit         Remove         Image: Comparison of the second second sec |
|                                             |                                                                                                    |
| ?                                           | < Back Next > Finish Cancel                                                                                                    |

- (i) In actifsource, artifacts are called Resources
- (i) **Resources** are placed in folders and files
- ① The default resource folder is called *asrc*

| Project Settings<br>Setup your project.                                  |                             |
|--------------------------------------------------------------------------|-----------------------------|
| 😕 Resource Paths 🤗 Target Folders 🔁 Template Folders 🗁 Project Dependenc | ies 🔁 Built-in Dependencies |
|                                                                          | 🖉 Add Target Folder         |
|                                                                          | Add BuildConfig             |
|                                                                          | 🗄 Add Package               |
|                                                                          | Add Resource                |
|                                                                          | Edit                        |
|                                                                          | Remove                      |
|                                                                          | execute saveactions         |
|                                                                          |                             |
|                                                                          |                             |
| Back Next >                                                              | Finish Cancel               |

- Switch to the tab Target Folders
- ⇔ Click Add Target Folder...
- ① Note: Generated Code is placed in target folders
- ① Change project settings anytime using the project properties: Project/Properties/actifsource

| Select a Target Folder          |        |
|---------------------------------|--------|
|                                 |        |
| 🔁 com.actifsource.simpleservice |        |
|                                 |        |
|                                 |        |
|                                 |        |
| Create folder                   |        |
| ок                              |        |
| ОК                              | Cancel |

| New Folder       |
|------------------|
| Folder name: src |
| Advanced >>      |
|                  |
| OK Cancel        |

 $\clubsuit$  Add a target folder named *src* 

| Project Settings<br>Setup your project.                                                                                                    |                                                                                                    |
|----------------------------------------------------------------------------------------------------|----------------------------------------------------------------------------------------------------|
| 😕 Resource Paths 😕 Target Folders 🔁 Template Folders 🗁 Project Dependence                                                                                                    | ies 🔁 Built-in Dependencies                                                                                         |
| Image: second second | Add Target Folder  Add BuildConfig  Add Package  Add Resource  Edit  Remove  ignore whitespaces execute saveactions |
|                                                                                                    |                                                                                                    |
| (?)       < Back                                                                                                    | Finish Cancel                                                                                                    |

♥ Click Finish

| actifsource - Eclipse SDK                                                                                                    |                           |   |                                               | - 0 X                  |
|----------------------------------------------------------------------------------------------------|---------------------------|---|-----------------------------------------------|------------------------|
| File Edit Navigate Search Project Run                                                                                                    | Window Help               |   |                                               |                        |
| ▶                                                                                                    | EditorTools 🔻 😂 🍅 🏳 🛷 🖢 💱 |   | 🔹 🖒 🔹 🗈 🗄                                     | ce »                   |
| <ul> <li>Project Explorer S</li> <li>Com.actifsource.simpleservice</li> <li>Com.actifsource</li> <li>com.actifsource.simpleservice</li> <li>Actifsource</li> <li>Actifsource</li> <li>Actifsource</li> <li>Actifsource</li> <li>Src</li> <li>Src-gen</li> </ul> |                           |   |                                               |                        |
|                                                                                                    | Rodel Inconsistencies     |   | AQL Query 🗳 Console 🛛                         |                        |
|                                                                                                    | Description               |   | Actifsource Generator                         | 🕈 🗐 ▼ 📑 ▼<br>f 0 hytes |
|                                                                                                    |                           |   | scanning folder <u>P/com.actifsource.simp</u> | leservice f            |
|                                                                                                    | < III                     | • | < <u> </u>                                    | 4                      |
| 1 □                                                                                                    |                           |   | 1                                             | Q 🐼 🔮 🔶                |

- () We have created a new actifsource Project named com.actifsource.simpleservice
- (i) Resource Folder *asrc* is where we place all **actifsource Resources**
- ① Target Folder *src* is where the generated code is placed

# Part II: Create a Generic Domain Model

- Setup an appropriate package structure
- Create a new diagram to model the generic domain model using generic classes and relations

### Setup an Appropriate Package Structure

| ectifsource - Eclipse SDK                   |               |                                        |                     |             |                                           | - 🗆 🗙        |
|---------------------------------------------|---------------|----------------------------------------|---------------------|-------------|-------------------------------------------|--------------|
| File Edit Navigate Search Project Ru        | ın ۱          | Window Help                            |                     |             |                                           |              |
| 📑 🕶 📄 🚔 🖛 🖷 🖻                               | •             | EditorTools 🔻 😂 🤌 🗭 🖗 🔹 🖢              | 4                   | ÷ 4         | 🖹 \land actifsourc                        | e »          |
| Project Explorer 🛛 🗖                        | =)(           |                                        |                     |             |                                           |              |
| E 🔄 🕯                                       | $\overline{}$ |                                        |                     |             |                                           |              |
| ▲ 2 com.actifsource.simpleservice           |               |                                        |                     |             |                                           |              |
| a 🚝 asrc                                    |               |                                        |                     |             |                                           |              |
| 🖶 com                                       |               |                                        |                     |             |                                           |              |
| com.actifsource                             | , II          |                                        |                     |             |                                           |              |
| com.actifsource.simpleservice               |               |                                        |                     |             |                                           |              |
| Actifsource IRE System Library [JavaSE-1.6] |               | New                                    | •                   |             | Project                                   |              |
| src                                         | D             | Сору                                   |                     | 2           | Actifsource Project                       |              |
| ⊳ 进 src-gen                                 | ot            | Cut                                    |                     | đ           | BuildConfig                               |              |
| -                                           | â             | Paste                                  |                     | F2          | Class Diagram                             |              |
|                                             |               | Move                                   |                     | £₽\$        | Diagram Type                              |              |
|                                             |               | Rename                                 |                     | 12          | Domain Diagram                            |              |
|                                             | ~             | Delete                                 |                     |             | Freemarker Generator Tark                 |              |
|                                             | <u></u>       | Deneue form Contact                    | L Alte Chiffe Davis | 4 <u>00</u> | Function Concern                          |              |
|                                             | _92_          | Ctr                                    | 1+Alt+Shitt+Down    | U           |                                           |              |
|                                             | 2             | Import                                 |                     | ±           | Package                                   |              |
|                                             | 4             | Export                                 |                     | E           | Resource                                  |              |
|                                             | ลา            | Pofrach                                | 55                  | 2           | Resource Folder                           |              |
|                                             | <u>د</u>      | Neiresii                               | 61                  | ľ           | Template                                  |              |
|                                             |               | Fix LicenceInfoMarkers via TeamPlugin  |                     | ្រះ         | Template Folder                           |              |
|                                             |               | Delete LicenceInfoMarkers              |                     |             | xPand Generator Task                      |              |
|                                             | К             | Generic Refactoring                    |                     | E9          | Other Ctrl+N                              |              |
|                                             | đ             | Generate Code                          |                     | -           |                                           |              |
|                                             |               | Show JavaClassName for Selection (DEV) |                     | ⊨           |                                           |              |
|                                             |               | Team                                   | •                   | AQL         | Query 🖳 Console 🛛                         |              |
|                                             |               | Compare With                           | +                   | sou         | rce Generator 📑 🔂                         | 🛃 🖳 🔻 📑 👻    |
|                                             |               | Restore from Local History             |                     | pr          | ocessed 0 files, wrote a total of         | f 0 bytes. 🔺 |
|                                             | Ę,            | Show Unreferenced                      |                     | nnı         | ng tolder <u>P/com.actitsource.simp</u> . | Leservice T  |
|                                             | ×-8           | Actifsource Folders                    | •                   |             |                                           |              |
| 🗘 🖶 1 items selected                        |               | Properties                             | Alt+Enter           | F           |                                           | ,<br>V 🗞 🗞 🔶 |

- (i) In actifsource, Resources are organized within Packages
- ✤ Create a new Package in the resource folder asrc

### Setup an Appropriate Package Structure

| New Package                      | Wizard                                                              |        |
|----------------------------------|---------------------------------------------------------------------|--------|
| Actifsource Pa<br>Create a new a | <b>ckage</b><br>ctifsource package in the selected resource folder. |        |
| Resource Path:                   | /com.actifsource.simpleservice/asrc                                 | Browse |
| Name:                            | com.actifsource.simpleservice.generic                               | Browse |
|                                  |                                                                     |        |
|                                  |                                                                     |        |
|                                  |                                                                     |        |
|                                  |                                                                     |        |
|                                  |                                                                     |        |
|                                  |                                                                     |        |
| ?                                | Finish                                                              | Cancel |

- ♦ Name your package com.actifsource.simpleservice.generic as shown above
- ♦ Click Finish

### Create a new Diagram to Model the Generic Domain Model

| ectifsource - Eclipse SDK                         |      |                           |              |        |                               |
|---------------------------------------------------|------|---------------------------|--------------|--------|-------------------------------|
| File Edit Navigate Search Project R               | un   | Window Help               |              |        |                               |
| 📬 🗕 🕼 🖕 🧍 🖌 🗧                                     | •    | EditorTools 🔻 😂 🈂 🔗       | • 2 • 2 • •  | (- • - | ▼ III ▲ actifsource ≫         |
| 🎦 Project Explorer 🛛 🛛 🗐 🖘                        | ▽ -  | • 🛯                       |              |        |                               |
| ▲ 2 com.actifsource.simpleservice ▲ 2 asrc ⊕ asrc |      | Top Level Elements        |              |        |                               |
| com.actifsource                                   |      | <u></u>                   |              |        |                               |
| com.actifsource.simpleservic                      |      | Select Working Set        |              |        |                               |
| 🖶 com.actifsource.simpleservic                    |      | Deselect Working Set      |              |        |                               |
| Actifsource IDE System Library Have SE 1.61       |      | Edit Active Working Set   |              |        |                               |
| Ste System Library [JavaSE-1.0]<br>stc            |      | Package Presentation      | Flat         |        |                               |
| ⊳ 🗁 src-gen                                       | -14  | Customize View            | Hierarchical |        |                               |
|                                                   | ->r- |                           |              |        |                               |
|                                                   | ¥\$  | Link with Editor          |              |        |                               |
|                                                   | 69   | Focus on Active Task      |              |        |                               |
|                                                   |      |                           |              |        |                               |
|                                                   |      | 🐻 Model Inconsistencies 🛛 | ~            |        | 🔷 AQL Query 📮 Console 🕱 🛛 🗖 🗖 |
|                                                   |      | Description               |              |        | Actifsource Generator         |
| <                                                 |      |                           | 4            | +      |                               |
| 🔤 🗘 🖶 1 items selected                            |      |                           |              |        | 🕿 🔮 🔶                         |

### ✤ Change the style for Package Presentation as you like

### Create a new Diagram to Model the Generic Domain Model

| etifsource - Eclipse SDK                                                                                                    |          |                                         |            |                                        |
|----------------------------------------------------------------------------------------------------|----------|-----------------------------------------|------------|----------------------------------------|
| File Edit Navigate Search Project Run Wi                                                                                                    | ndow     | Help                                    |            |                                        |
| 📬 - 🛛 🕼 🖨 🧍 - 隆 -                                                                                                    | Edito    | rTools 🔻 😂 😂 🔗 🔻 擾 🛪 🖗 🖛 😓 🕶            |            | 🖹 \land actifsource »                  |
| 🔁 Project Explorer 🛛 📄 🔄 💱 🖓 🕫                                                                                                    | ŋſ       |                                         |            | - 8)                                   |
| ▲ 2 com.actifsource.simpleservice                                                                                                    |          |                                         |            |                                        |
| asrc 🦉                                                                                                    |          |                                         |            |                                        |
| 🖶 com                                                                                                    |          |                                         |            |                                        |
| com.actifsource                                                                                                    |          |                                         |            |                                        |
| com actitsource simpleservice                                                                                                    |          |                                         |            |                                        |
| Actifsource                                                                                                    | ſ        | New                                     | <b>-</b> 9 | Project                                |
| Activised cc     Activised cc     A |          |                                         |            |                                        |
| 🖉 src                                                                                                    | Ð        | Сору                                    | 2          | Actifsource Project                    |
| ⊳ 进 src-gen                                                                                                    | ot       | Cut                                     | đ          | BuildConfig                            |
|                                                                                                    | Ē        | Paste                                   | ₽¥         | Class Diagram                          |
|                                                                                                    |          | Move                                    | 8          | Diagram Type                           |
|                                                                                                    |          | Rename                                  | 53         | Domain Diagram                         |
|                                                                                                    | ×        | Delete                                  | <b>₩</b>   | Freemarker Generator Task              |
|                                                                                                    | ð        | Remove from Context Ctrl+Alt+Shift+Down | ß          | FunctionSpace                          |
|                                                                                                    |          |                                         | <br>₽₽     | Package                                |
|                                                                                                    | è        | Import                                  |            | Resource                               |
|                                                                                                    | Ľ4       | Export                                  |            | Resource Folder                        |
|                                                                                                    | ন্থ      | Refresh F5                              |            | Template                               |
|                                                                                                    |          |                                         |            | Template                               |
|                                                                                                    |          | Fix LicenceInfoMarkers via TeamPlugin   | (T)        |                                        |
|                                                                                                    |          | Delete LicenceInfoMarkers               |            | xPand Generator Task                   |
|                                                                                                    | ~        | Generic Refactoring                     | 2          | Other Ctrl+N                           |
|                                                                                                    | đ        | Generate Code                           |            |                                        |
|                                                                                                    |          | Show JavaClassName for Selection (DEV)  | ⊨          |                                        |
|                                                                                                    |          | Team +                                  | Qu         | ery 📮 Console 🛛 📃                      |
|                                                                                                    |          | Compare With                            | rce        | Generator 🔒 🚮 🛃 🖛 📬 🔻                  |
|                                                                                                    |          | Restore from Local History              | bce        | ssed 0 Tiles, wrote a total of 0 byte: |
|                                                                                                    | 8<br>×-8 | Show Unreferenced                       | ng         | folder P/com.actifsource.simpleservic  |
|                                                                                                    |          | Actifsource Folders                     | Ē          | <b>~</b>                               |
|                                                                                                    |          | Properties Alt+Enter                    | F          |                                        |
| 1 Items selected                                                                                                    | _        |                                         | <b>_</b>   | 1 🔤 1 🖉 🗖 🔨 🔨                          |

- ♦ Start with a **Class Diagram** of your generic domain model
- Create a new Class Diagram in the Package generic

### Create a new Diagram to Model the Generic Domain Model

| 🖨 New Class Dia                  | agram Wizard                          |        |
|----------------------------------|---------------------------------------|--------|
| Class Diagram<br>Create a new er | mpty class diagram.                   |        |
| Resource Path:                   | /com.actifsource.simpleservice/asrc   | Browse |
| Package:                         | com.actifsource.simpleservice.generic | Browse |
| Name:                            | ServiceDesign                         |        |
|                                  |                                       | -      |
|                                  |                                       |        |
|                                  |                                       |        |
|                                  |                                       |        |
|                                  |                                       |        |
|                                  |                                       |        |
| ?                                | Finish                                | Cancel |

- 🗞 Name your Diagram ServiceDesign
- ♥ Click Finish

### Add Generic Classes

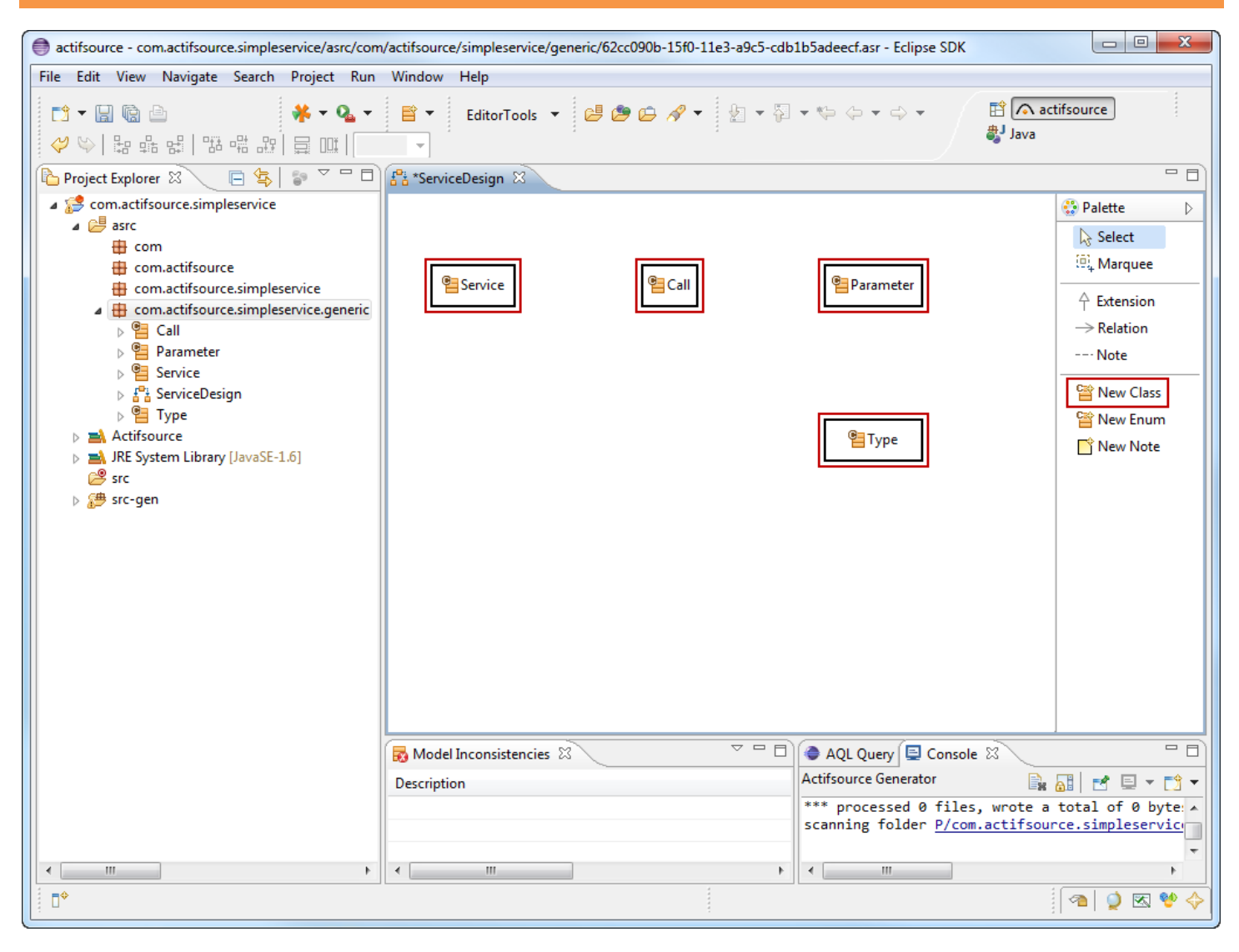

- (i) The Diagram ServiceDesign is opened in the Diagram Editor
- Insert the following Classes using the New Class Tool from the Palette: Service, Call, Parameter and Type

### **Add Generic Relations**

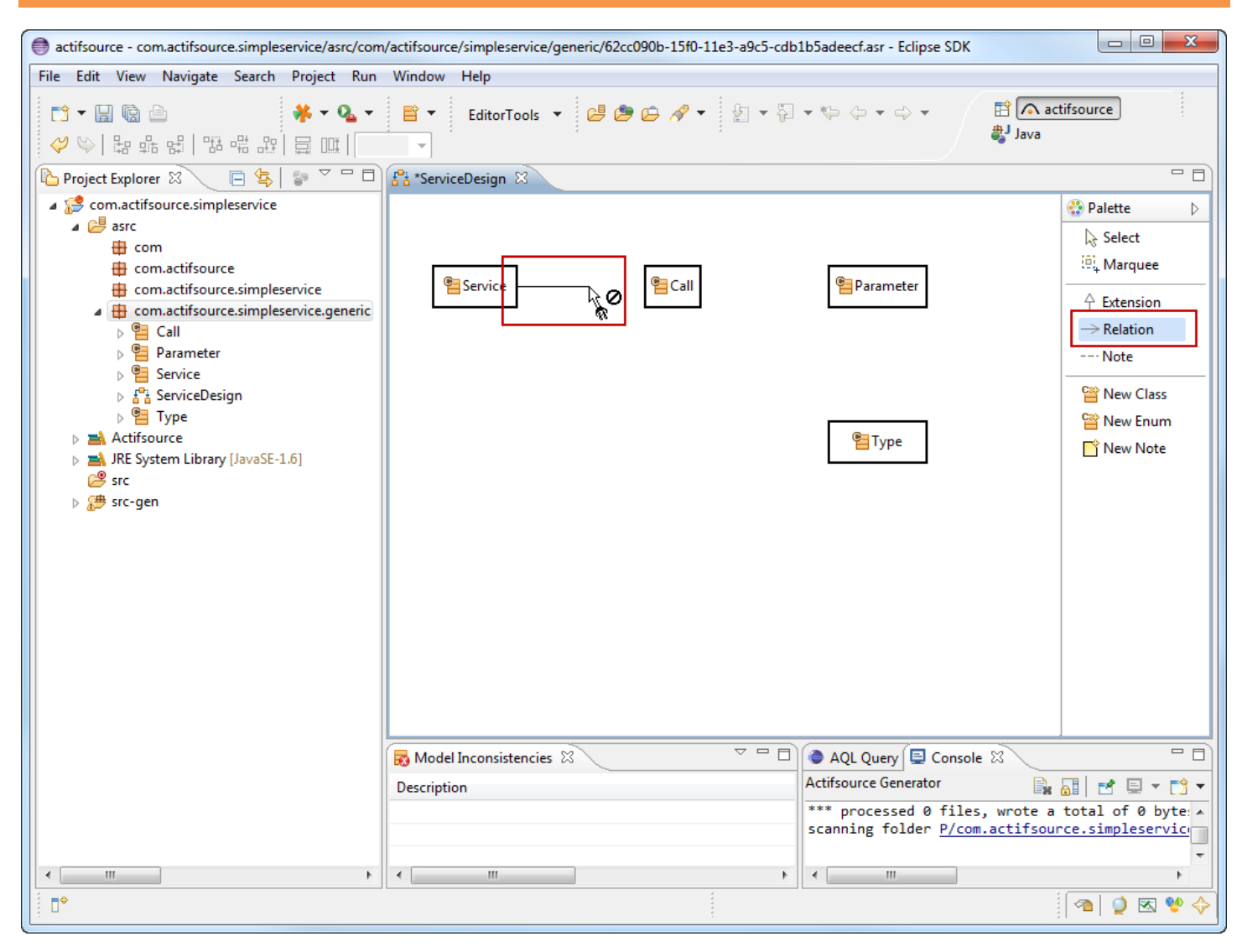

- Specify the **Relations** between your **Classes** using the *Relation* Tool from the *Palette on the right*
- First, link Service and Call by clicking on Service and then on Call in the diagram

### **Own Relations**

| New Relation Wize    | ard                                                                                                    |        |
|----------------------|----------------------------------------------------------------------------------------------------|--------|
| Create New Relation  | <b>on</b><br>ion                                                                                                    |        |
| Name:                | call                                                                                                    |        |
| Relation Type:       | C → DecoratingRelation - ch.actifsource.core<br>C → OwnRelation - ch.actifsource.core<br>SubRelation - ch.actifsource.core<br>C → UseRelation - ch.actifsource.core |        |
| Subject Cardinality: | ch.actifsource.core.Cardinality0_N                                                                                                    | -      |
| Object Cardinality:  | ch.actifsource.core.Cardinality1_1                                                                                                    | ▼      |
|                      |                                                                                                    |        |
| ?                    | Finish                                                                                                    | Cancel |

- (i) actifsource distinguishes basically <u>OwnRelation</u> and <u>UseRelation</u>, all other relation types based upon them.
- ① Owned resources live within the context of their owner
- ① Used resources have their own lifetime and are referenced only
- ① A <u>Call</u> is owned by <u>Service</u> because no <u>Call</u> must exist without its <u>Service</u>
- ① Default name *call* is fine here
- Select the <u>OwnRelation</u>

### **Own Relations**

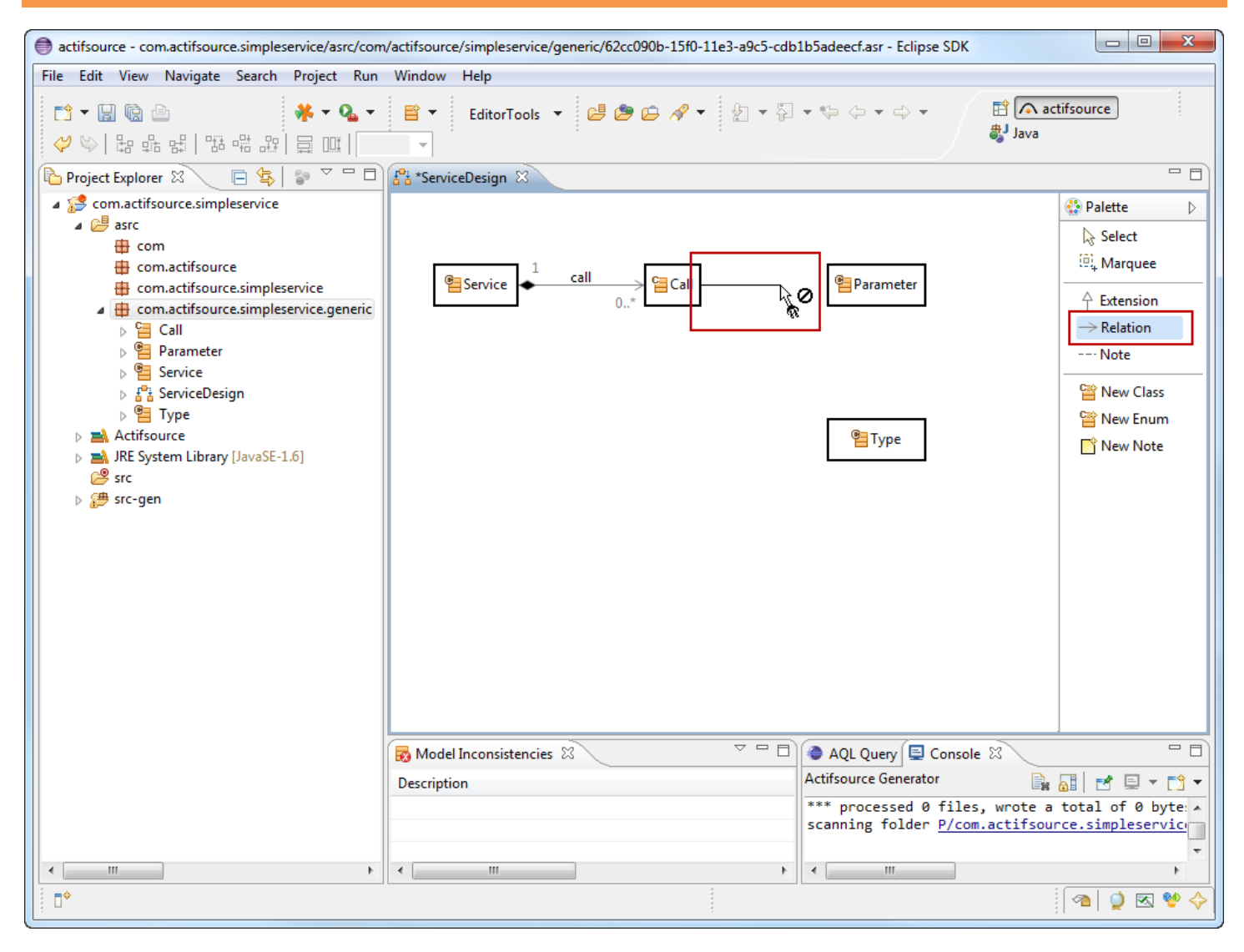

### Summer the set of the set of the

### **Use Relations**

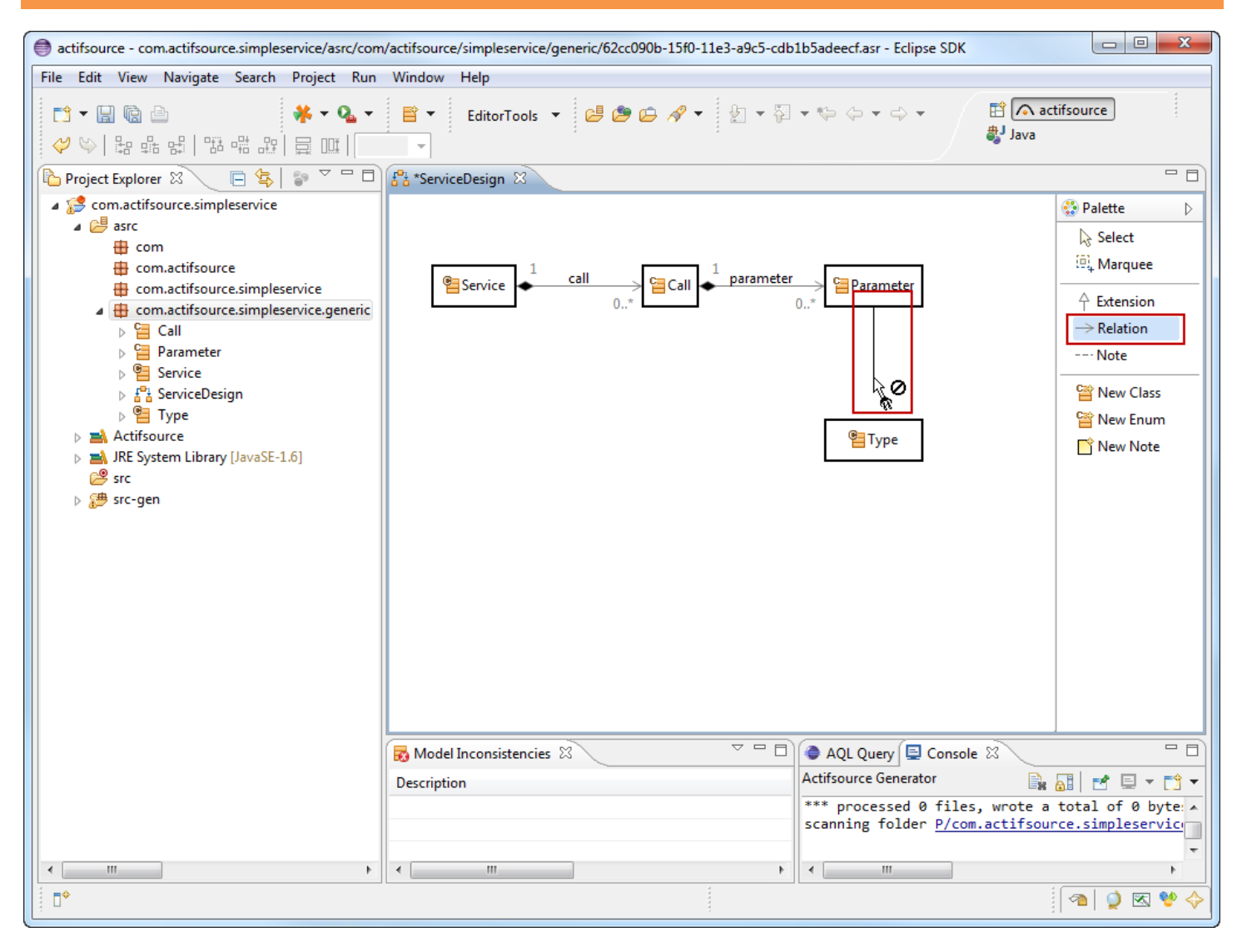

### ① <u>Type</u> is used by <u>Parameter</u> because types have their own lifetime independent from referencing parameters

Insert a <u>UseRelation</u> between <u>Parameter</u> and <u>Type</u>

Service Content of the service of the service of th

### **Use Relations**

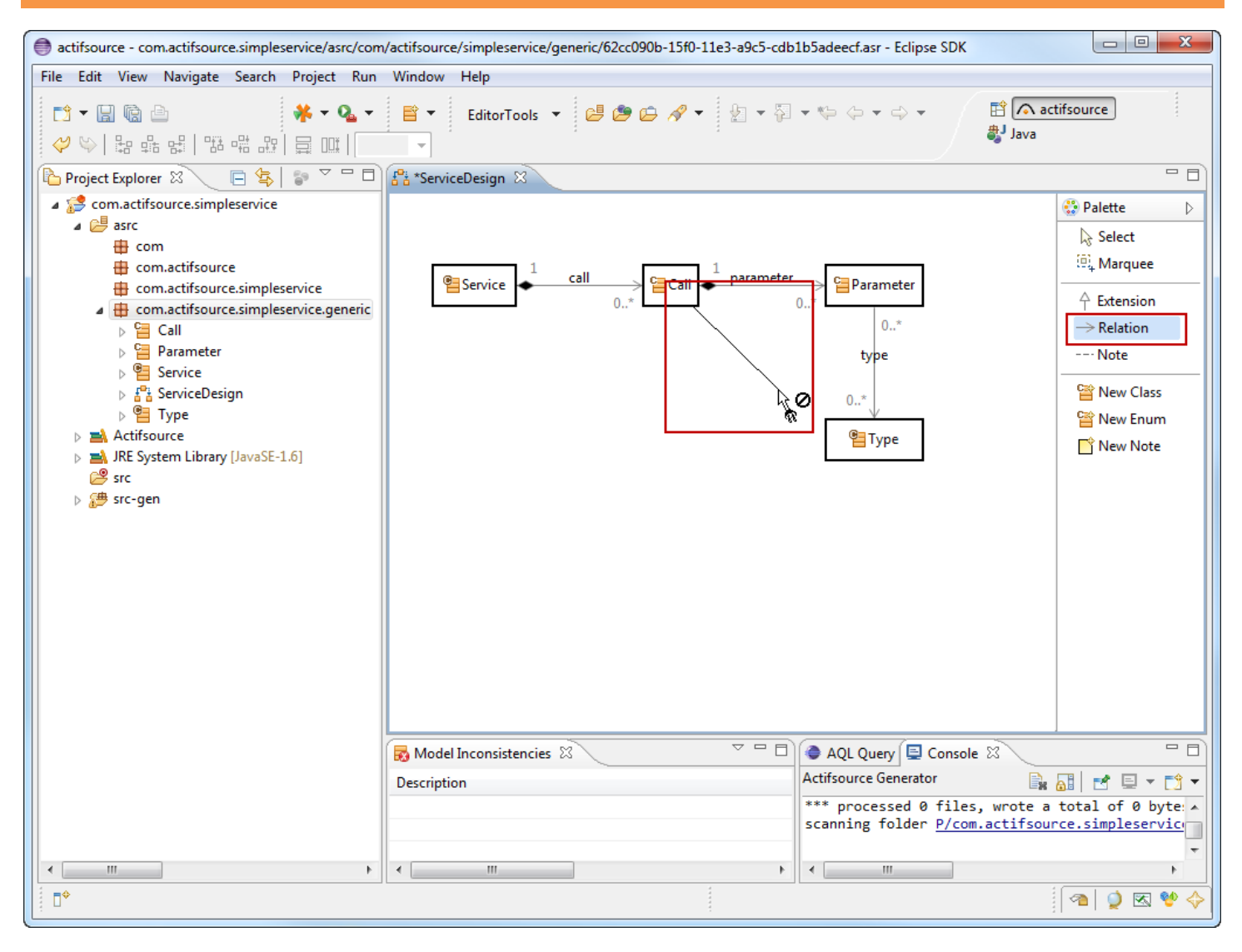

- ① <u>Call</u> should support a return type
- Insert a <u>UseRelation</u> between <u>Call</u> and <u>Type</u>

Service Contraction - chartifsource.core

### **Use Relations**

| New Relation Wize    | ard                                                                                                    |        |
|----------------------|----------------------------------------------------------------------------------------------------|--------|
| Create New Relation  | on 🔓                                                                                                    |        |
| Name:                | returnType                                                                                                    |        |
| Relation Type:       | C DecoratingRelation - ch.actifsource.core<br>C OwnRelation - ch.actifsource.core<br>C SubRelation - ch.actifsource.core<br>C UseRelation - ch.actifsource.core |        |
| Subject Cardinality: | ch.actifsource.core.Cardinality1_1                                                                                                    | -      |
| Object Cardinality:  | ch.actifsource.core.Cardinality0_N                                                                                                    | •      |
|                      |                                                                                                    |        |
| ?                    | Finish                                                                                                    | Cancel |

- ♥ Name the relation returnType
- ♦ Choose **<u>SubjectCardinality</u>** 1..1 since we always want a return type in this example
- ⇔ Click Ok

### **Adjust Cardinalities**

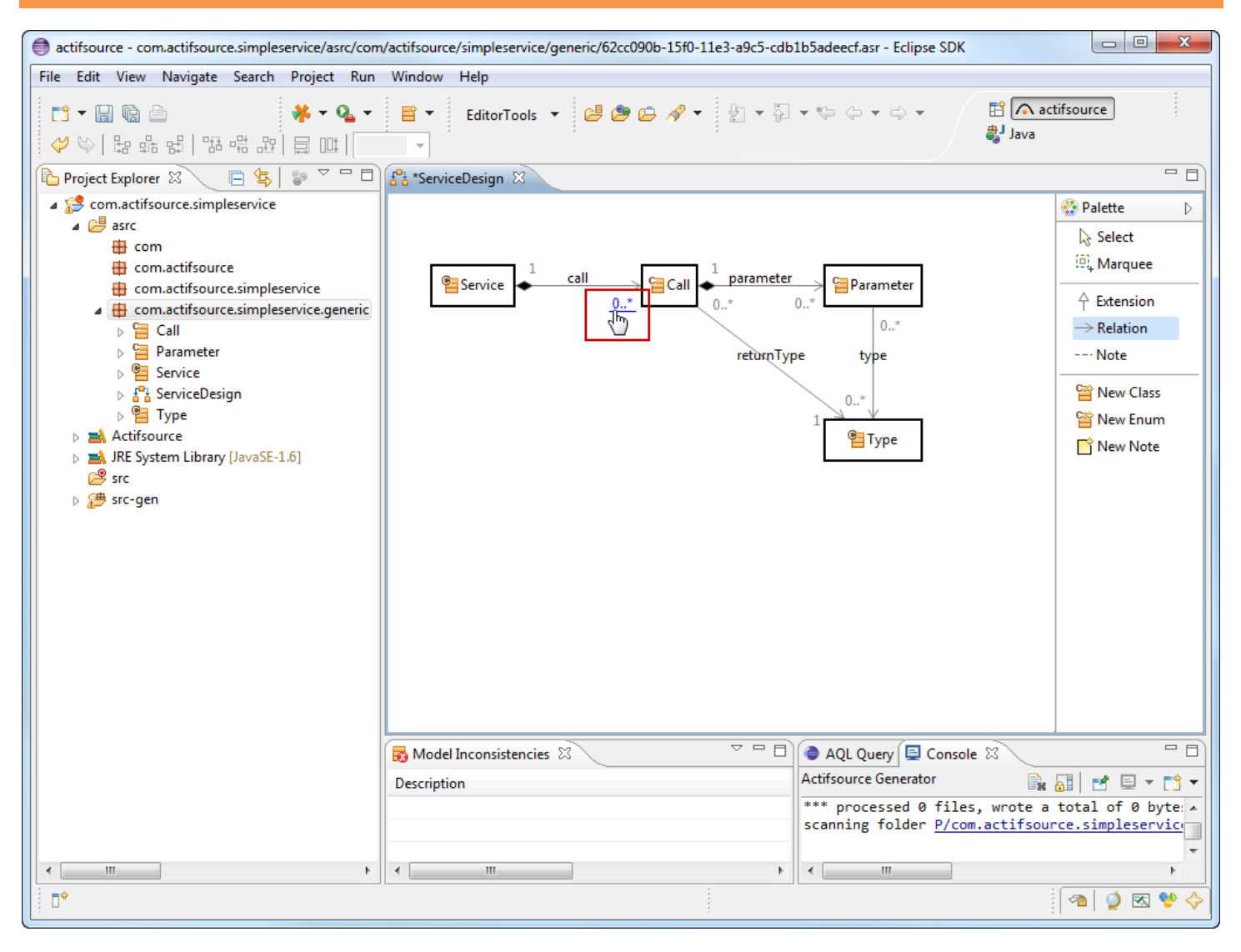

- ① You can open the actifsource Resource Editor on any actifsource resource by left-clicking on the desired resource while holding down the Ctrl-Key (Ctrl+ Left-Click)
- () Use the Cmd-Key on Apple computers
- ♦ Adjust the <u>subjectCardinality</u> of the <u>call</u> Relation

### Adjust Cardinalities

| ectifsource - com.actifsource.simple                           | service    | e.generic.Service - Eclipse SDK           |                                          |               |                                   | ×                     |                       |
|----------------------------------------------------------------|------------|-------------------------------------------|------------------------------------------|---------------|-----------------------------------|-----------------------|-----------------------|
| File Edit Navigate Search Project Refactor Run Window Help     |            |                                           |                                          |               |                                   |                       |                       |
| 📬 - 🗋 🕲 📥 🧍 - 💁 -                                              |            | 👻 🕾 🕶 🏻 🗉 EditorTools 💌                   | 😅 😂 🖨 🔸 🐇                                | • 🖗 • 🍤       | 🗘 🔶 👻 🔛 🖹 🧥 actifsou              | ırce »                |                       |
| Project Explorer 🛛 📃 🗖                                         | <b>f</b> * | *ServiceDesign 🛛 泪 *Service 🛛             |                                          |               |                                   |                       |                       |
| □ 🔄 🗊 🏹                                                        | 9          | om.actifsource.simpleservice.generic.Serv | / <mark>ice:Class</mark> ► 👄 call:OwnRel | ation         |                                   |                       |                       |
| a 🛃 com.actifsource.simpleservice                              |            | tvneΩf                                    | ch actifsource core Clas                 | <u>د</u>      |                                   |                       |                       |
| ⊿ 🚰 asrc                                                       |            | name                                      | Service                                  |               |                                   |                       |                       |
| com actifsource                                                |            | comment                                   |                                          |               |                                   |                       |                       |
| com.actifsource.simple                                         |            | aspect [InitializationAspect]             |                                          |               |                                   |                       |                       |
| a 🔠 com.actifsource.simple                                     |            | aspect[ResourceValidationAspect]          |                                          |               |                                   |                       |                       |
| Call                                                           |            | aspect[NameAspect]                        |                                          |               |                                   |                       |                       |
| Parameter     Service                                          |            | extends                                   | ch.actifsource.core.Name                 | edResource    |                                   |                       |                       |
| ⊳ 🚰 ServiceDesign                                              |            | modifier                                  |                                          |               |                                   |                       |                       |
| 🛛 📴 Туре                                                       | 6          | property                                  | typeOf                                   |               | OwnRelation                       |                       |                       |
| Actifsource IPE System Library [JavaSE]                        |            |                                           | name                                     |               | call                              | = =                   |                       |
| Since System Elbrary (Javase)<br>Since System Elbrary (Javase) |            |                                           | comment                                  |               |                                   |                       |                       |
| ⊳ 进 src-gen                                                    | 8          |                                           | subjectCardinality                       |               | <u>Cardinality</u>                |                       |                       |
|                                                                |            |                                           | aspect[OwnRangeRestric                   | ctionAspect]  | Cardinality0_1 ch.actifsource.c   | ore                   | Cardinality           |
|                                                                |            |                                           | modifier                                 |               | E Cardinality0_N ch.actifsource.c | ore                   | Cardinality           |
|                                                                |            |                                           | objectCardinality                        |               | 📃 Cardinality1 1 ch.actifsource.c | ore                   | Cardinality           |
|                                                                |            |                                           | style                                    |               | Cardinality1_N ch.actifsource.c   | ore                   | Cardinality           |
|                                                                |            |                                           | defaultValue                             |               | Cardinality2_2 ch.actifsource.u   | i.diagram             | Cardinality           |
|                                                                |            |                                           | range                                    |               | Cardinality3_N ch.actifsource.u   | i.diagram.web.generic | .graphics Cardinality |
|                                                                |            | definesAspect                             |                                          |               | e Prew ch.actifsource.c           | ore                   | Cardinality           |
|                                                                |            | allowRoot                                 |                                          |               |                                   | 1                     |                       |
|                                                                |            | classicon                                 |                                          |               |                                   | -                     |                       |
|                                                                | 1          | Model Inconsistencies 🛛                   |                                          | AQL Quer      | ry 📃 Console 🕱                    | - 0                   |                       |
|                                                                | Des        | cription                                  |                                          | Actifsource G | enerator 🖹 🔒                      | 🛃 🗉 🗸 📑 🗸             |                       |
|                                                                | 8          | Resource does not exist                   |                                          | *** End Ge    | nerate for scope com.actifsour    | ce.simpleserv *       |                       |
|                                                                |            |                                           |                                          | *** proces    | sed 0 files, wrote a total of 0   | ) bytes. 🔻            |                       |
|                                                                |            |                                           |                                          |               |                                   |                       |                       |
| 1 U                                                            |            |                                           |                                          |               |                                   |                       |                       |

- ♦ Change the **subjectCardinality** from **Cardinality0\_N** to **Cardinality1\_N**
- ♥ Use Content Assist (Ctrl+Space) and select the desired Cardinality

### Adjust Cardinalities

| actifsource - com.actifsource.simples                                                                                                    | ervice/asrc/com/actifsource/simpleservice/generic/62cc090b-15f0-11e3-a9c5-cdb1b5adeecf.asr - Eclipse SDK |                                            |
|----------------------------------------------------------------------------------------------------|----------------------------------------------------------------------------------------------------|--------------------------------------------|
| File Edit View Navigate Search                                                                                                    | Project Run Window Help                                                                                  |                                            |
| [] ▼ ()                                                                                                    | ★ ▼ Qa ▼       EditorTools ▼                                                                             | tifsource                                  |
| 陷 Project Explorer 🛛 📃 🗖                                                                                                    | 😤 ServiceDesign 🛛                                                                                        | - 0                                        |
| E Sector Comparison Comparison Compariso |                                                                                                    | Palette     ▷       ▷     Select           |
| com<br>com.actifsource                                                                                                    | Service<br>Call Call Call Parameter CapParameter<br>0*                                                   | <sup>(⊕</sup> , Marquee<br>↑ Extension     |
| <ul> <li>com.actifsource.simple</li> <li>com.actifsource.simple</li> <li>Com.actifsource.simple</li> <li>Call</li> </ul>                                                                                                    | 0*<br>returnType type                                                                                    | → Relation<br>Note                         |
| <ul> <li>▷ ≅ Parameter</li> <li>▷ ≅ Service</li> <li>▷ ፤ ServiceDesign</li> <li>▷ ≅ Type</li> <li>▷ ▲ Actifsource</li> <li>▷ ♥ DE Sectors Library [InvaSE</li> </ul>                                                                                                    | 1<br>Type                                                                                                | '쯜 New Class<br>'쯜 New Enum<br> ご New Note |
| ❷ src<br>▷ ٷ src-gen                                                                                                    |                                                                                                    |                                            |
|                                                                                                    |                                                                                                    |                                            |
|                                                                                                    |                                                                                                    |                                            |
|                                                                                                    | 🔂 Model Inconsistencies 🛛 💎 🗖 🖨 AQL Query 🗐 Console 🖄                                                    | - 0)                                       |
|                                                                                                    | Description Actifsource Generator                                                                        | 🔠 🛃 🗉 🔻 📑 👻                                |
|                                                                                                    | scanning folder <u>P/com.actifsource.sin</u>                                                             | pleservice for pr                          |
| •                                                                                                    | •         •         •                                                                                    | •                                          |
| □◆                                                                                                    |                                                                                                    | 1 🔿 🗞 💖 🔶                                  |

- ♥ Choose <u>subjectCardinality</u> <u>Cardinality1\_1</u> for the relations <u>type</u> and <u>returnType</u>

# Part III: Create a Specific Domain Model

- Create a package to store specific classes
- Create specific domain objects based on the generic domain model

### **Create a Package to Store Specific Domain Objects**

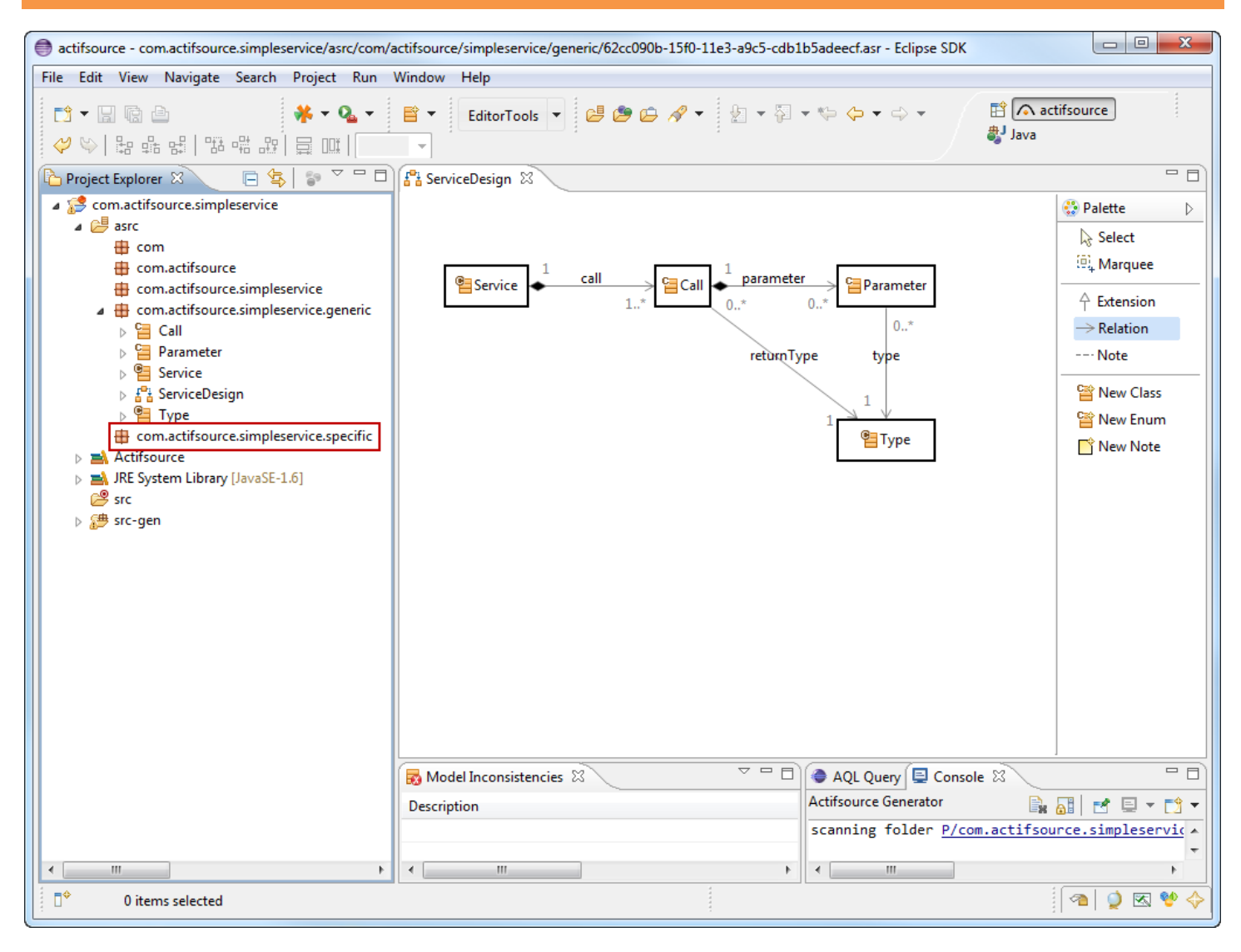

Screate a new Package specific in simpleservice

| etifsource - com.actifsource.simpleservice/asrc/com/ | actifsource/simpleservice/generic/62cc090b-15f0-11e3-a9c5-cdb1b5adeecf.asr - Eclipse SDK |                        |
|------------------------------------------------------|------------------------------------------------------------------------------------------|------------------------|
| File Edit View Navigate Search Project Run           | Window Help                                                                              |                        |
| 📬 🕶 🕼 🖨 🛛 🧩 🕶 💁 🗸                                    |                                                                                          | actifsource            |
|                                                      | Service - com.actifsource.simpleservice.generic                                          |                        |
| Project Explorer 🛛 📄 🔄 🖓                             | Part Type - com.actifsource.simpleservice.generic                                        |                        |
| ▲                                                    | DatatypeLibrary - ch.actifsource.solution.datatype.generic.datatype                      | 😲 Palette 🛛 🖒          |
| ⊿ 🐸 asrc<br>i com                                    | ConnectionDecorator - ch.actifsource.ui.diagram.classes.connection                       | Select                 |
| com.actifsource                                      | 😫 ConnectionRouter - ch.actifsource.ui.diagram.classes.connection                        | 🕮 Marquee              |
| com.actifsource.simpleservice                        | PiagramConfiguration - ch.actifsource.ui.diagram.classes                                 |                        |
| a 🌐 com.actifsource.simpleservice.generic            | EditPolicyImpl - ch.actifsource.ui.diagram.classes.edit                                  | T Extension            |
|                                                      | EditPolicyProvider - ch.actifsource.ui.diagram.classes.edit                              | $\rightarrow$ Relation |
| Parameter                                            | LineStyle - ch.actifsource.ui.diagram.classes.connection                                 | Note                   |
| ▷ I <sup>®</sup> : ServiceDesign                     | MetaConnection - ch.actifsource.ui.diagram.classes.connection                            | Prew Class             |
| ▶ 🚰 Type                                             |                                                                                          | Sew Enum               |
| com.actifsource.simpleservice.specific               | 21 DiagramType - ch.actifsource.ui.diagram.diagramtype                                   | New Note               |
| Actifsource                                          | Bi DomainDiagram - ch.actifsource.ui.diagram                                             | I New Note             |
| JRE System Library [JavaSE-1.6]                      | ShapeAction - ch.actifsource.ui.diagram.figure.action                                    |                        |
| j≥ src<br>⊳ ﷺ src-gen                                | EiteralEditorAspect - ch.actifsource.ui.builder                                          |                        |
|                                                      | PefaultStyleClass - ch.actifsource.template.syntaxstyle.generic                          |                        |
|                                                      | EanguageSyntaxStyle - ch.actifsource.template.syntaxstyle.generic                        |                        |
|                                                      | StyledElement - ch.actifsource.template.syntaxstyle.generic                              |                        |
|                                                      | BuildConfig - ch.actifsource.generator                                                   |                        |
|                                                      | Eardinality - ch.actifsource.core                                                        |                        |
|                                                      | e Class - ch.actifsource.core                                                            |                        |
|                                                      | Color - ch.actifsource.core                                                              |                        |
|                                                      | Enum - ch.actifsource.core                                                               |                        |
|                                                      | FunctionSpace - ch.actifsource.core.selector.type                                        |                        |
|                                                      | Literal - ch.actifsource.core                                                            |                        |
|                                                      | MetaModel - ch.actifsource.core.selector.type                                            |                        |
|                                                      | der <u>P/com.accirs</u>                                                                  | w                      |
| < >                                                  | <                                                                                        | 4                      |
| □ <sup>◆</sup>                                       |                                                                                          | 🕋 🍳 🛯 🔶                |

- ✤ Select the Package specific
- ♥ Use the New Resource Tool to create a <u>Resource</u> of type <u>Service</u>

| New Resource                      |                                               |    |        |
|-----------------------------------|-----------------------------------------------|----|--------|
| Actifsource Re<br>Creates a new a |                                               |    |        |
| Resource Path:                    | /com.actifsource.simpleservice/asrc           |    | Browse |
| Namespace:                        | com.actifsource.simpleservice.specific        |    | Browse |
| OwnRelation:                      |                                               |    | Browse |
| Туре:                             | com.actifsource.simpleservice.generic.Service |    | Browse |
| Name:                             | Patient                                       |    |        |
| Modifiers:                        | Abstract Final                                |    |        |
| SuperClass:                       | ch.actifsource.core.NamedResource             |    | Browse |
|                                   |                                               |    |        |
| ?                                 | Finish                                        | Ca | ancel  |

- ♦ Name the <u>Service</u> Patient
- ♥ Click Finish
- (i) Note: Being Subclass of <u>NamedResource</u> provides <u>Patient</u> with an <u>Attribute name</u>

| actifsource - com.actifsource.simpleservice/asrc/com/a                                                                                                    | ctifsource/simpleservice/specific/2267cf52-15fb-11e3-a9c5-cdb1b5ad                                                                                                    | leecf.asr - Eclipse SDK               |
|----------------------------------------------------------------------------------------------------|----------------------------------------------------------------------------------------------------|---------------------------------------|
| File Edit Navigate Search Project Refactor Rur                                                                                                    | Window Help                                                                                                    |                                       |
| [] - 🛛 🕼 🍐 🧍 - 隆 - 🔮 -                                                                                                    | া 🕶 EditorTools 🔻 😕 🤔 🇀 🖋 👻 🛬 💱                                                                                                    | ♀ ♀ ♀ If A actifsource >>             |
| 🎦 Project Explorer 🛛 📄 🖕 🗊 🌄 🗖                                                                                                    | 🗄 ServiceDesign 🛛 🛃 Patient 🛛                                                                                                    | - 0                                   |
| <ul> <li>Project Explorer X</li> <li>Com.actifsource.simpleservice</li> <li>com.actifsource.simpleservice</li> <li>com.actifsource.simpleservice.generic</li> <li>Call</li> <li>Call</li> <li>Parameter</li> <li>Service</li> <li>Service</li> <li>Service</li> <li>Service</li> <li>Service</li> <li>Patient</li> <li>Actifsource</li> <li>JRE System Library [JavaSE-1.6]</li> <li>src-gen</li> </ul> | Subject Cardinality: A statement with relation 'call' is missing                                                                                                    | e                                     |
|                                                                                                    | Image: Solution of the second second seco | AQL Query                             |
|                                                                                                    |                                                                                                    |                                       |
|                                                                                                    |                                                                                                    | · · · · · · · · · · · · · · · · · · · |

- ① The Resource Patient of type Service has been created
- ① The validator constantly checks all resources against the model
- ③ Since we decided a <u>Service</u> must have 1..N <u>Call</u> resources by selecting the <u>subjectCardinality</u> <u>Cardinality1\_N</u>, the validator detects the incorrect subject cardinality and flags an error

| ∋ actifsource - com.actifsource.simpleservice/asrc/com/actifsource/simpleservice/specific/2267cf52-15fb-11e3-a9c5-cdb1b5adeecf.asr - Eclipse SDK |           |            |                                    |                          |                                                |  |
|----------------------------------------------------------------------------------------------------|-----------|------------|------------------------------------|--------------------------|------------------------------------------------|--|
| File Edit Navigate Search Project Refactor Run Window Help                                                                                       |           |            |                                    |                          |                                                |  |
| 한 - 🛛 🕼 🍐 🧍 - 🎴 - 🖹 - 🕿 -                                                                                                    | •         | Edito      | rTools 🔻 😂 🤔 🔗                     | • • •                    | 🕶 🏷 🗢 🗢 📰 🦳 actifsource 🛛 »                    |  |
| 陷 Project Explorer 🕱 🛛 📄 🔄 🗖 🗖                                                                                                    | Servic    | eDesig     | jn 🛛 🛃 Patient 🛛                   |                          | - 8                                            |  |
| ▲                                                                                                    | 😑 com.a   | ctifsou    | urce.simpleservice.specific.Patie  | nt: <mark>Service</mark> |                                                |  |
| a 🚰 asrc                                                                                                    |           |            |                                    |                          |                                                |  |
| com<br>com actifsource                                                                                                    | ty        | DeUt       | com.actifsource.simplese           | rvice.generic.se         |                                                |  |
| com.actifsource.simpleservice                                                                                                    | na        | me<br>//   | ratient                            |                          | _                                              |  |
| <ul> <li>Com.actifsource.simpleservice.generic</li> <li>Com.actifsource.simpleservice.generic</li> </ul>                                         |           | <b>d</b> = | Browse Into 'call'                 | F3                       |                                                |  |
| <ul> <li>Call</li> <li>Call</li> <li>Parameter</li> </ul>                                                                                        |           | 暔          | Open Content Assist                | Ctrl+Space               |                                                |  |
| ▷ Service                                                                                                    |           | of         | Cut                                | Ctrl+X                   |                                                |  |
| ⊳ 🚰 Type                                                                                                    |           |            | Сору                               | Ctrl+C                   |                                                |  |
| a 🔠 com.actifsource.simpleservice.specific                                                                                                    |           | Ē          | Paste                              | Ctrl+V                   |                                                |  |
| <ul> <li>Ferrient</li> <li>Actifsource</li> </ul>                                                                                                |           |            | Close Aggregated Resource          | Backspace                |                                                |  |
| JRE System Library [JavaSE-1.6]                                                                                                    |           | ∎¢         | Insert Here                        | Enter                    | 1                                              |  |
| ⊳ ∰ src-gen                                                                                                    |           |            | Copy GUID as Constant              |                          | 1                                              |  |
|                                                                                                    |           |            | Copy GUID                          |                          |                                                |  |
|                                                                                                    |           | B          | Create Instance                    |                          |                                                |  |
|                                                                                                    |           |            | Show Instances                     |                          |                                                |  |
|                                                                                                    |           | 엽          | Show Types                         |                          |                                                |  |
|                                                                                                    |           | ₽.         | Show Subclasses                    |                          |                                                |  |
|                                                                                                    |           | <b>₽</b> 1 | Show Superclasses                  |                          |                                                |  |
|                                                                                                    |           | 믭          | Show References                    |                          |                                                |  |
|                                                                                                    |           | _          |                                    |                          | -                                              |  |
|                                                                                                    | Mode      | Incor      | nsistencies 🕱                      | ~                        | AOL Query 📮 Console 🕱 📃 🗖                      |  |
|                                                                                                    | Descripti |            |                                    |                          | Actifsource Generator                          |  |
|                                                                                                    | Subie     | t Care     | dinality: A statement with relatio | n 'call' is missing      | scanning folder P/com.actifsource.simpleservic |  |
|                                                                                                    | - Subje   | c cure     | amoney. A statement with felatio   | in can is missing        | •                                              |  |
| 4                                                                                                    | •         | 1          | 11                                 | •                        |                                                |  |
| □◆                                                                                                    |           |            |                                    |                          | (a) 🥥 🐼 💖 🔶                                    |  |

- ♥ Use the context menu on the <u>**Relation**</u> call to explore your options
- ♥ Press *Enter* to create a **<u>Resource</u>** of type <u>Call</u> for the <u>Patient Service</u>

| actifsource - com.actifsource.simpleservice/asrc/com/a                  | actifsource/simpleservice/specific/2267cf52-15fb-11e3-a9c5-cdb1b5adeecf.asr                          | - 0 <b>X</b>  |
|-------------------------------------------------------------------------|----------------------------------------------------------------------------------------------------|---------------|
| File Edit Navigate Search Project Refactor Ru                           | n Window Help                                                                                        |               |
| 한 - 🛛 🕼 🗁 🗰 - 🏊 - 😫 - 🕿 -                                               | 🔹   📲 EditorTools 🔹 😂 🥙 🗁 🔗 👻 😓 🐨 🖓 🔹 🏷 🔹 🛟 🗢 🛱 🖍 actifsource                                        | e »           |
| 🎦 Project Explorer 🛛 📄 🔄 🐨 🗖 🗖                                          | 🚰 ServiceDesign 🛛 🛃 *Patient 🛛                                                                       | - 8)          |
| a 😂 com.actifsource.simpleservice                                       | com.actifsource.simpleservice.specific.Patient:Service > = 5b20fd56-15fb-11e3-a9c5-cdb1b5adeecf:Call |               |
| asrc                                                                    |                                                                                                    |               |
| de com                                                                  | typeOf com.actifsource.simpleservice.generic.Service                                                 |               |
| com.actifsource                                                         | name Patient                                                                                         |               |
| com.actifsource.simpleservice                                           | call typeOf com.actifsource.simpleservice.generic.Call                                               |               |
|                                                                         | (2) name                                                                                             | -             |
| ▷ ☐ Parameter                                                           | parameter                                                                                            |               |
| Service                                                                 | Ø returnType                                                                                         | -             |
| ▷ <sup>1</sup> / <sub>2</sub> <sup>1</sup> / <sub>2</sub> ServiceDesign |                                                                                                    |               |
| » 🚰 Туре                                                                |                                                                                                    |               |
| com.actifsource.simpleservice.specific                                  |                                                                                                    |               |
|                                                                         |                                                                                                    |               |
| JRE System Library [JavaSE-1.6]                                         |                                                                                                    |               |
| 😕 src                                                                   |                                                                                                    |               |
| ⊳ 🞏 src-gen                                                             |                                                                                                    |               |
|                                                                         |                                                                                                    |               |
|                                                                         |                                                                                                    |               |
|                                                                         |                                                                                                    |               |
|                                                                         |                                                                                                    |               |
|                                                                         |                                                                                                    |               |
|                                                                         |                                                                                                    |               |
|                                                                         |                                                                                                    |               |
|                                                                         |                                                                                                    |               |
|                                                                         |                                                                                                    |               |
|                                                                         |                                                                                                    |               |
|                                                                         | 🛛 🔂 Model Inconsistencies 🛛 🛛 🔍 🖓 🖓 🖓 🖓 🖓 🖓 🖓 🖓 🖓 🖓 🖓                                                |               |
|                                                                         | Description Actifsource Generator                                                                    | 4 🗉 🕆 📑 🔻     |
|                                                                         | Subject Cardinality: A statement with relation 'returnType scanning folder P/com.actifsource.si      | impleservic 🔺 |
|                                                                         | 8 Attribute 'name' must be defined at least once                                                     | -             |
|                                                                         |                                                                                                    |               |
|                                                                         |                                                                                                    | 9 🛯 🔮 🔶       |

### ① The validator tells you that the created <u>Call</u> is missing a <u>name</u> and the <u>returnType</u>

| actifsource - com.actifsource.simpleservice/asrc/com/a                                                                                                    | ctifsource/simpleservice/specific/2267cf52-15fb-11e3-a9c5-cdb1b5adeecf.asr - Eclipse SDK                    | 3     |
|----------------------------------------------------------------------------------------------------|----------------------------------------------------------------------------------------------------|-------|
| File Edit Navigate Search Project Refactor Run                                                                                                    | Window Help                                                                                                 |       |
| 📬 🕶 🕼 🖕 🗸 🔹 🖶 📼 🖛                                                                                                    | 🔹 EditorTools 🔹 😂 😂 🎝 👻 🦢 🤻 🖓 🔹 🖓 🔹 🖓 🔹 EditorTools 🔹                                                       |       |
| 陷 Project Explorer 🛛 🕞 🔄 🐨 🗖 🗖                                                                                                    | 🚰 ServiceDesign 🛛 🔂 🗧 🖓 🖓 🖓 🖓 🖓                                                                             |       |
| com.actifsource.simpleservice     A 🚑 asrc                                                                                                    | com.actifsource.simpleservice.specific.Patient:Service                                                      |       |
| 📅 com                                                                                                    | typeOf com.actifsource.simpleservice.generic.Service name Patient                                           |       |
| com.actifsource.simpleservice     com.actifsource.simpleservice.generic     Section Call                                                                                                    | call typeOf com.actifsource.simpleservice.generic.Call name Create                                          |       |
| <ul> <li>Call</li> <li>Parameter</li> <li>Service</li> <li>ServiceDesign</li> <li>ServiceDesign</li> </ul>                                                                                                    | parameter     typeOf     com.actifsource.simpleservice.generic.Parameter       name     LastName       type | _     |
| <ul> <li>in type</li> <li>in type</li></ul> | 8 returnType                                                                                                | -     |
| ▷ ➡ JRE System Library [JavaSE-1.6]                                                                                                    |                                                                                                    |       |
|                                                                                                    |                                                                                                    |       |
|                                                                                                    |                                                                                                    |       |
|                                                                                                    |                                                                                                    |       |
|                                                                                                    |                                                                                                    |       |
|                                                                                                    | Description                                                                                                 | -     |
|                                                                                                    | Subject Cardinality: A statement with relation 'returnType scanning folder P/com.actifsource.simpleservice  |       |
|                                                                                                    | Subject Cardinality: A statement with relation 'type' is mi: *                                              | -     |
|                                                                                                    |                                                                                                    | <br>◆ |

- ♥ Enter the name Create by pressing *enter* on <u>name</u> or use the context menu
- ♥ Enter a new <u>Parameter</u> by pressing *enter* on <u>parameter</u> or use the context menu
- ♥ Enter the name LastName of the created Parameter
- ① <u>Type</u> and <u>returnType</u> are still missing

| actifsource - com.actifsource.simpleservice/asrc/com/a | actifsource/simpleservice/specific/2267cf52-15fb-11e3-a9c5-cdb1b5adeecf.asr - Eclipse SDK                                                                                                    | x                               |
|--------------------------------------------------------|----------------------------------------------------------------------------------------------------|---------------------------------|
| File Edit Navigate Search Project Refactor Run         | n Window Help                                                                                                    |                                 |
| [] - □ @ @ * - @ - ■ -                                 | $\bullet   = EditorTools \bullet   \stackrel{\bullet}{=} \stackrel{\bullet}{\Longrightarrow} \stackrel{\bullet}{\longrightarrow} \stackrel{\bullet}{\checkmark} \bullet \stackrel{\bullet}{\Longrightarrow} \stackrel{\bullet}{\Rightarrow} \stackrel{\bullet}{\Rightarrow} \bullet \stackrel{\bullet}{\Rightarrow} \bullet \bullet \bullet \bullet  Eff \land actifsource \qquad \\ \\ \\ \\ \\ \\ \\ \\ \\ \\ \\ \\ \\ \\ \\ \\ \\ \\ $ | 4<br>4<br>4<br>4<br>4<br>4<br>1 |
| 陷 Project Explorer 🛛 📄 🖕 😭 🖓 🖓 🖓                       | 🚰 ServiceDesign 🛛 🛃 *Patient 🛛 🗧                                                                                                    | - 0)                            |
| a 🛃 com.actifsource.simpleservice                      | com.actifsource.simpleservice.specific.Patient:Service                                                                                                    |                                 |
| asrc                                                   |                                                                                                    |                                 |
| com                                                    | typeOf com.actifsource.simpleservice.generic.Service                                                                                                    |                                 |
| com.actifsource                                        | name Patient                                                                                                    |                                 |
| com.actifsource.simpleservice                          | call typeOf com.actifsource.simpleservice.generic.Call                                                                                                    |                                 |
| Contractinsource.simpleservice.generic<br>Call         | name Create                                                                                                    |                                 |
| Parameter                                              | a parameter typeOf com.actifsource.simpleservice.generic.Parameter                                                                                                    |                                 |
| Service                                                | name LastName                                                                                                    |                                 |
| ⊳ 🚰 ServiceDesign                                      |                                                                                                    | -                               |
| » 💾 Туре                                               |                                                                                                    |                                 |
| com.actifsource.simpleservice.specific                 | retumType     retumType                                                                                                    |                                 |
|                                                        |                                                                                                    |                                 |
| JRE System Library [JavaSE-1.6]                        |                                                                                                    |                                 |
| 🔗 src                                                  |                                                                                                    |                                 |
| ⊳ 🚰 src-gen                                            |                                                                                                    |                                 |
|                                                        |                                                                                                    |                                 |
|                                                        |                                                                                                    |                                 |
|                                                        |                                                                                                    |                                 |
|                                                        |                                                                                                    |                                 |
|                                                        |                                                                                                    |                                 |
|                                                        |                                                                                                    |                                 |
|                                                        |                                                                                                    |                                 |
|                                                        |                                                                                                    |                                 |
|                                                        |                                                                                                    |                                 |
|                                                        |                                                                                                    |                                 |
|                                                        | 🔂 Model Inconsistencies 🛛 🛛 🗸 🖓 🖓 🖓 🖓 🖓 🖓 🖓 🖓 🖓 🖓 🖓 🖓 🖓                                                                                                    |                                 |
|                                                        | Description 🔺 Actifsource Generator 🕞 🔠 🖻 👻 🗍                                                                                                    | 3 🔹                             |
|                                                        | Subject Cardinality: A statement with relation 'returnType scanning folder P/com.actifsource.simpleserv                                                                                                    | ic 🔺                            |
|                                                        | 😣 Resource does not exist                                                                                                    | -                               |
| 4                                                      |                                                                                                    | •                               |
|                                                        | a 💟 🗠 😢                                                                                                    | • 🔶                             |

- (i) So far there is no **<u>Resource</u>** of type <u>Type</u>
- ① Type of <u>Parameter</u> LastName shall be <u>String</u>
- ♦ Activate Content Assist (Ctrl+Space) to insert a <u>Resource</u> of type <u>Type</u>
- ✤ Create a new <u>Type</u> String using **Content Assist** (Ctrl+Space)

| actifsource - com.actifsource.simpleservice.specific.Stri                                                                                                    | ng - Eclipse SDK                                                                                     |              |
|----------------------------------------------------------------------------------------------------|----------------------------------------------------------------------------------------------------|--------------|
| File Edit Navigate Search Project Refactor Rur                                                                                                    | n Window Help                                                                                        |              |
| [] - 🛛 🕼 🗁 🗰 - 🏊 - 🖹 - 😑 -                                                                                                    | EditorTools • 😕 😕 🖒 🖋 • 💱 • 💱 • 💱 • 🗘 •                                                              | ] »          |
| 🎦 Project Explorer 🛛 📄 🖕 😜 🗸 🗖                                                                                                    | 👫 ServiceDesign 🛛 🛃 *Patient 🛛 🗮 *String 🛛                                                           |              |
| ▲                                                                                                    | com.actifsource.simpleservice.specific.String: <b>Type</b>                                           |              |
| a 🚰 asrc                                                                                                    | typeOf com actifsource simplesenvice generic Type                                                    |              |
| com.actifsource                                                                                                    | name String                                                                                          |              |
| com.actifsource.simpleservice                                                                                                    |                                                                                                    |              |
| com.actifsource.simpleservice.generic                                                                                                    |                                                                                                    |              |
| ⊳ 🔁 Call<br>⊳ 🖼 Parameter                                                                                                    |                                                                                                    |              |
| Service                                                                                                    |                                                                                                    |              |
| Friedback                                                                                                    | fr.                                                                                                  |              |
| Type<br>second second s |                                                                                                    |              |
| String                                                                                                    |                                                                                                    |              |
| Patient                                                                                                    |                                                                                                    |              |
| Actifsource IPE System Library [JavaSE 1.6]                                                                                                    |                                                                                                    |              |
|                                                                                                    |                                                                                                    |              |
| ⊳ 避 src-gen                                                                                                    |                                                                                                    |              |
|                                                                                                    |                                                                                                    |              |
|                                                                                                    |                                                                                                    |              |
|                                                                                                    |                                                                                                    |              |
|                                                                                                    |                                                                                                    |              |
|                                                                                                    |                                                                                                    |              |
|                                                                                                    |                                                                                                    |              |
|                                                                                                    |                                                                                                    |              |
|                                                                                                    |                                                                                                    |              |
|                                                                                                    | 🐼 Model Inconsistencies 🛛 🔰 🗖 📮 🔷 AQL Query 📮 Console 🕅                                              |              |
|                                                                                                    | Description Actifsource Generator                                                                    | <u> </u>     |
|                                                                                                    | Subject Cardinality: A statement with relation 'returnType' is scanning folder P/com.actifsource.sin | npieservic * |
| ۲                                                                                                    |                                                                                                    | Þ            |
|                                                                                                    |                                                                                                    | 🔶 🧐 🗷 🤤      |

- ♦ Name the new Type String
- Switch back to the <u>Service Patient</u> by clicking the *Patient* Tab or by pressing Alt+Left to navigate to the last edit location

| actifsource - com.actifsource.simpleservice/asrc/com/a  | /actifsource/simpleservice/specific/2267cf52-15fb-11e3-a9c5-cdb1b5adeecf.asr - Eclipse SDK                                    | • X             |
|---------------------------------------------------------|----------------------------------------------------------------------------------------------------|-----------------|
| File Edit Navigate Search Project Refactor Ru           | un Window Help                                                                                                    |                 |
| 📬 🕶 🔚 😭 🧩 🕶 🖉 🖛 🕾 א                                     | ▼ $\bullet$ EditorTools ▼ $\bullet$ $\bullet$ $\bullet$ $\bullet$ $\bullet$ $\bullet$ $\bullet$ $\bullet$ $\bullet$ $\bullet$ | »>              |
| 🍋 Project Explorer 🛛 📄 🔄 🗖 🗖                            | 🛿 🚰 ServiceDesign 🛛 🛃 *Patient 🛛 🗧 *String                                                                                    | - 8             |
| a 🛃 com.actifsource.simpleservice                       | com.actifsource.simpleservice.specific.Patient:Service > 🗧 Create:Call > 🚍 LastName:Parameter                                 |                 |
| a 🚰 asrc                                                | har 04 and a stifter was inclosed in second of the inc                                                                        |                 |
| com                                                     |                                                                                                    |                 |
| com.actifsource.simpleservice                           | name ratient                                                                                                    |                 |
| a 🌐 com.actifsource.simpleservice.generic               | typeOf com.actifsource.simpleservice.generic.Call                                                                             |                 |
| D Call                                                  | name Create                                                                                                    |                 |
| ⊳ C Parameter                                           | parameter typeOf com.actifsource.simpleservice.generic.Parameter                                                              |                 |
| Service                                                 | name LastName                                                                                                    |                 |
| > 📴 Type                                                | type String                                                                                                    |                 |
| a 🏭 com.actifsource.simpleservice.specific              | ⊗ returnType                                                                                                    | -               |
| String                                                  |                                                                                                    |                 |
| Patient                                                 |                                                                                                    |                 |
| Actisource Actisource B JRE System Library [JavaSE-1.6] |                                                                                                    |                 |
| ≥ src                                                   |                                                                                                    |                 |
| ⊳ 🔑 src-gen                                             |                                                                                                    |                 |
|                                                         |                                                                                                    |                 |
|                                                         |                                                                                                    |                 |
|                                                         |                                                                                                    |                 |
|                                                         |                                                                                                    |                 |
|                                                         |                                                                                                    |                 |
|                                                         |                                                                                                    |                 |
|                                                         |                                                                                                    |                 |
|                                                         |                                                                                                    |                 |
|                                                         | Model Inconsistencies 🐰 🗸 🖓 🗖 🗋 🍙 AOL Query 🔳 Console 🐰                                                                       |                 |
|                                                         | Description Actifsource Generator                                                                                             | l → <b>Fŷ →</b> |
|                                                         | Subject Cardinality: A statement with relation 'returnType' is scanning folder P/com.actifsource.simple                       | eservic *       |
|                                                         |                                                                                                    | -               |
|                                                         |                                                                                                    |                 |
|                                                         | 🐴   👰                                                                                                    | A 🚓 🔶           |

### ① The created <u>Type String</u> is inserted automatically

| actifsource - com.actifsource.simpleservice/asrc/com/a | ctifsource/simpleservi | ice/specific/22 | 67cf       | 52-15fb-11e3-a9c5-cdb1b5ad              | eecf.asr - Eclipse SDK | Į                 | - 0 <b>X</b>  |
|--------------------------------------------------------|------------------------|-----------------|------------|-----------------------------------------|------------------------|-------------------|---------------|
| File Edit Navigate Search Project Refactor Run         | Window Help            |                 |            |                                         |                        |                   |               |
| 🗂 • 🗐 🕼 🧁 🧩 • 💁 • 🖴 •                                  | ♦■ EditorTool          | is 👻 📴 (        | 90         | ∋ 🖋 • 🛔 🖢 • 🖗 • 🌾                       | • ⇔ • →                | 🖹 \land actifsour | ce »          |
| Project Explorer 🛛 📄 🔄 😜 🗸 🗖                           | ServiceDesign          | 🛃 *Patient      | 8          | 🔪 🗏 *String                             |                        |                   | - 0)          |
| ▲  com.actifsource.simpleservice                       | com.actifsource.s      | impleservice.s  | pecif      | fic.Patient:Service                     | e:Call 🕨 🗮 LastName:   | Parameter         |               |
| asrc                                                   |                        |                 |            | · • • • • • • • • • • • • • • • • • • • |                        |                   |               |
| 进 com                                                  | typeOf                 | com.actifsou    | rce.s      | impleservice.generic.Service            | •                      |                   |               |
| com.actifsource                                        | name                   | Patient         |            |                                         |                        |                   |               |
| com.actifsource.simpleservice                          | 🖹 call                 | typeOf          |            | com.actifsource.simpleservi             | ce.generic.Call        |                   |               |
| Contactisource.simpleservice.generic                   |                        | name            |            | Create                                  |                        |                   |               |
| Parameter                                              | 9                      | parameter       |            |                                         |                        | oric.Parameter    |               |
|                                                        |                        |                 | <b>*</b> 8 | Browse Into 'parameter'                 | F3                     |                   |               |
| ▷ 4 ServiceDesign ▷ 6 Type                             |                        |                 | ŧ          | Open Content Assist                     | Ctrl+Space             |                   |               |
| com.actifsource.simpleservice.specific                 | 0                      | returnType      | ot         | Cut                                     | Ctrl+X                 |                   | -             |
| String                                                 |                        |                 | D          | Сору                                    | Ctrl+C                 |                   |               |
| ▷ ➡ Actifsource                                        |                        |                 | Ē          | Paste                                   | Ctrl+V                 |                   |               |
| ▷ ➡ JRE System Library [JavaSE-1.6]                    |                        |                 |            | Close Aggregated Resource               | Backspace              |                   |               |
| ⊳ ∰ src-gen                                            |                        |                 |            | Open Folding                            | Enter                  |                   |               |
|                                                        |                        |                 | <b>É</b>   | Insert Before                           | Ctrl+Shift+Enter       |                   |               |
|                                                        |                        |                 | ₿          | Insert After                            | Ctrl+Enter             | ]                 |               |
|                                                        |                        |                 | ett.       | Move Up                                 | Alt+Up                 |                   |               |
|                                                        |                        |                 | Ŧ          | Move Down                               | Alt+Down               |                   |               |
|                                                        |                        |                 |            | Copy GUID as Constant                   |                        |                   |               |
|                                                        |                        |                 |            | Copy GUID                               |                        |                   |               |
|                                                        |                        |                 | Ê          | Create Instance                         |                        |                   |               |
|                                                        | 👼 Model Inconsiste     | ncies 🛙         |            | Show Instances                          |                        | le 🛛              |               |
|                                                        | Description            |                 | C          | Show Types                              |                        |                   | 🛃 = 🛨 📬 🕶     |
|                                                        | 😣 Subject Cardinali    | ty: A statemer  | ₽ե         | Show Subclasses                         |                        | m.actifsource.s   | impleservic 🔺 |
|                                                        | 4                      |                 | ង្         | Show Superclasses                       |                        |                   |               |
|                                                        | •                      |                 | 린          | Show References                         |                        |                   |               |
|                                                        |                        | L               | _          | 1                                       |                        | -   @             | 9 😒 😵 🔶       |

- ♦ Select parameter
- ♥ Insert a new <u>Parameter</u> using *Insert After* (Ctrl+Enter) or *Insert Before* (Alt+Shift+Enter)
- (i) You may rearrange the resources as you see fit using *Move Up* (Alt+Up) or *Move Down* (Alt+Down)

| actifsource - com.actifsource.simpleservice/asrc/com/a | /actifsource/simpleservice/specific/2267cf52-15fb-11e3-a9c5-cdb1b5adeecf.asr - Eclipse SDK             |          |
|--------------------------------------------------------|----------------------------------------------------------------------------------------------------|----------|
| File Edit Navigate Search Project Refactor Rur         | un Window Help                                                                                         |          |
| [] - 🛛 🕼 🗁 🧍 - 隆 - 😫 -                                 | ▼ B EditorTools ▼ 😕 🗁 🌮 ▼ 💱 ▼ 🖓 ▼ 🖓 → 🌾 🔶 → 🗈 🖬 🗛 actifsource                                          | >>       |
| 🍋 Project Explorer 🛛 📄 🔄 🗖 🗖                           | 🚰 ServiceDesign 🛛 😝 *Patient 🛛 🗧 *String                                                               | - 8      |
| ▲                                                      | com.actifsource.simpleservice.specific.Patient:Service                                                 |          |
| a 🚰 asrc                                               |                                                                                                    |          |
| com<br>com actifsource                                 |                                                                                                    |          |
| com.actifsource.simpleservice                          | name Patient                                                                                           |          |
| a 🖶 com.actifsource.simpleservice.generic              | call typeOf com.actifsource.simpleservice.generic.Call                                                 |          |
| > 🔚 Call                                               | name Create                                                                                            |          |
| ⊳ C Parameter                                          | parameter[1] typeOf com.actifsource.simpleservice.generic.Parameter                                    |          |
| Service                                                | name LastName                                                                                          |          |
|                                                        | type String                                                                                            |          |
| a 🔠 com.actifsource.simpleservice.specific             | parameter[2] typeOf compactificaures cimpleraphics generic Perspector                                  |          |
| E String                                               | name FirstName                                                                                         |          |
| Patient                                                | type                                                                                                   | -        |
| Actifsource IRE System Library [JavaSE-1.6]            |                                                                                                    | _        |
| e src                                                  | 8 returnType Service.generic Type                                                                      |          |
| ⊳ 进 src-gen                                            | E String com.actifsource.simpleservice.specific Type                                                   |          |
|                                                        |                                                                                                    |          |
|                                                        |                                                                                                    |          |
|                                                        |                                                                                                    |          |
|                                                        |                                                                                                    |          |
|                                                        |                                                                                                    |          |
|                                                        |                                                                                                    |          |
|                                                        |                                                                                                    |          |
|                                                        |                                                                                                    |          |
|                                                        |                                                                                                    |          |
|                                                        |                                                                                                    |          |
|                                                        | Occhied Continella A attenuet with relation latera Trans                                               |          |
|                                                        | Subject Cardinality: A statement with relation return type     Scaling rotuer Promit actifisource.simp | TEPELATC |
| 4                                                      |                                                                                                    | •        |
|                                                        |                                                                                                    | ) 💌 🔮 🔶  |
|                                                        | : : : : : : : : : : : : : : : : : : :                                                                  | V        |

- ♦ Name the <u>Parameter</u> FirstName
- ✤ Insert the already created <u>Type String</u> using **Content Assist** (Ctrl+Space)

| etifsource - com.actifsource.simpleservice/asrc/com/actifsource/simpleservice/specific/2267cf52-15fb-11e3-a9c5-cdb1b5adeecf.asr - Eclipse SDK |                                                                     |                  |  |  |  |
|----------------------------------------------------------------------------------------------------|---------------------------------------------------------------------|------------------|--|--|--|
| File Edit Navigate Search Project Refactor Run                                                                                                | Window Help                                                         |                  |  |  |  |
| 한 - 🗑 🗟 🧍 - 🏊 - 😫 - 🕿 -                                                                                                    | 🔹 EditorTools 🔻 😂 😂 🔗 👻 🧏 🛪 🖓 🗸 🖓 🗸 🕼 🗸 EditorTools 🔹               | ource            |  |  |  |
| 🎦 Project Explorer 🕱 🛛 📄 🔄 🖓 🖓 🖓                                                                                                    | 🚰 ServiceDesign 🛛 🗧 *Patient 🖾 🗧 *String                            | - 0              |  |  |  |
| a 🞏 com.actifsource.simpleservice                                                                                                    | com.actifsource.simpleservice.specific.Patient:Service  Create:Call |                  |  |  |  |
| asrc 🔑                                                                                                    |                                                                     |                  |  |  |  |
| 🖶 com                                                                                                    | typeOf com.actifsource.simpleservice.generic.Service                |                  |  |  |  |
| com.actifsource                                                                                                    | name Patient                                                        |                  |  |  |  |
| com.actifsource.simpleservice                                                                                                    | call typeOf com.actifsource.simpleservice.generic.Call              |                  |  |  |  |
| Contactisource.simpleservice.generic                                                                                                    | name Create                                                         |                  |  |  |  |
| Parameter                                                                                                    | parameter[1] typeOf com.actifsource.simpleservice.generic.Paramete  |                  |  |  |  |
| Bervice                                                                                                    | name LastName                                                       |                  |  |  |  |
| For ServiceDesign                                                                                                    | type String                                                         |                  |  |  |  |
| » 🚰 Туре                                                                                                    | 313                                                                 | _                |  |  |  |
| com.actifsource.simpleservice.specific     int                                                                                                | typeOf com.actifsource.simpleservice.generic.Paramete               | t i i i          |  |  |  |
| String                                                                                                    | name FirstName                                                      |                  |  |  |  |
| Patient                                                                                                    | type String                                                         |                  |  |  |  |
| Actifsource                                                                                                    | returnType                                                          | 711              |  |  |  |
| JRE System Library [JavaSE-1.6]                                                                                                    |                                                                     | 릐                |  |  |  |
| STC                                                                                                    |                                                                     | _                |  |  |  |
| v tergen                                                                                                    |                                                                     |                  |  |  |  |
|                                                                                                    |                                                                     |                  |  |  |  |
|                                                                                                    |                                                                     |                  |  |  |  |
|                                                                                                    |                                                                     |                  |  |  |  |
|                                                                                                    |                                                                     |                  |  |  |  |
|                                                                                                    |                                                                     |                  |  |  |  |
|                                                                                                    |                                                                     |                  |  |  |  |
|                                                                                                    |                                                                     |                  |  |  |  |
|                                                                                                    | 💀 Model Inconsistencies 🕱 💎 🖓 🗇 🖉 🖉 AQL Query 📮 Console 🕅           |                  |  |  |  |
|                                                                                                    | Description Actifsource Generator                                   | i 🛃 🗉 🛪 📑 🕶      |  |  |  |
|                                                                                                    | scanning folder P/com.actifsource                                   | e.simpleservic 🔺 |  |  |  |
|                                                                                                    |                                                                     | -                |  |  |  |
| 4 <u> </u>                                                                                                    |                                                                     | 4                |  |  |  |
|                                                                                                    |                                                                     | 2 🔮 🖾 🌔          |  |  |  |

- ✤ For <u>returnType</u> create a new <u>Type int</u> using **Content Assist** (Ctrl+Space)
- ① The validator reports no more *Model Inconsistencies*

| 🖨 actifsource - com.actifsource.simpleservice/asrc/com/actifsource/simpleservice/specific/2267cf52-15fb-11e3-a9c5-cdb1b5adeecf.asr - Eclipse SDK |               |            |                                    |                      |                                     |                |  |
|----------------------------------------------------------------------------------------------------|---------------|------------|------------------------------------|----------------------|-------------------------------------|----------------|--|
| File Edit Navigate Search Project Refactor Run Window Help                                                                                       |               |            |                                    |                      |                                     |                |  |
| ET + 🖩 🗟 🗰 - 🏝 - 🖹 - 🖻 -                                                                                                    | ▼   →■ Edito  | orToo      | ıls 🔻 😂 🕭 🔗 🔻                      | b - A - ↔ ↔          | 🔹 🔿 👻 📑 🦳 actifsour                 | ce »           |  |
| 陷 Project Explorer 🛛 📄 🖻 🖓 🗆 🗆                                                                                                    | E ServiceDesi | gn         | 📄 *Patient 🛛 📄 *String             | a )                  |                                     |                |  |
| a 🥵 com.actifsource.simpleservice                                                                                                    | com.actifso   | urce.      | simpleservice.specific.Patient:Ser | vice 🕨 📃 Create:Call | I                                   |                |  |
| a 🐸 asrc                                                                                                    |               |            |                                    |                      |                                     |                |  |
| eom com                                                                                                    | typeOf        |            | com.actifsource.simpleservice      | .generic.Service     |                                     |                |  |
| com.actifsource                                                                                                    | name          |            | Patient                            |                      |                                     |                |  |
| com.actifsource.simpleservice                                                                                                    | 🖹 call        |            | typeOf com actifs                  | ource simpleservice  | eneric.Call                         |                |  |
| Contactisource.simpleservice.generic                                                                                                    |               | <b>●</b> 目 | Browse Into 'call'                 | F3                   | 1                                   |                |  |
| <ul> <li>Parameter</li> <li>Service</li> </ul>                                                                                                   |               | 暔          | Open Content Assist                | Ctrl+Space           | mpleservice.generic.Parameter       |                |  |
| ↓ I <sup>®</sup> i ServiceDesign                                                                                                    |               | ot         | Cut                                | Ctrl+X               |                                     |                |  |
| ⊳ 🚰 Type                                                                                                    |               | Ð          | Сору                               | Ctrl+C               |                                     |                |  |
| com.actifsource.simpleservice.specific                                                                                                    |               | Ē          | Paste                              | Ctrl+V               | mpleservice.generic.Parameter       |                |  |
| String                                                                                                    |               |            | Close Aggregated Resource          | Backspace            |                                     |                |  |
|                                                                                                    |               |            | Open Folding                       | Enter                |                                     |                |  |
| Actinisource Actinisource Actinisource Actinisource Actinisource Actinisource                                                                    |               | 1          | Insert Before                      | Ctrl+Shift+Enter     |                                     |                |  |
| P src                                                                                                    |               | 8          | Insert After                       | Ctrl+Enter           |                                     | <u> </u>       |  |
| ⊳ 进 src-gen                                                                                                    |               | t.         | MoveUn                             | Alt+Un               |                                     |                |  |
|                                                                                                    |               |            | Move Down                          | Alt+ Down            |                                     |                |  |
|                                                                                                    |               | -          | WOVE DOWN                          | AIL+DOWN             |                                     |                |  |
|                                                                                                    |               |            | Copy GUID as Constant              |                      |                                     |                |  |
|                                                                                                    |               |            | Copy GUID                          |                      |                                     |                |  |
|                                                                                                    |               | Ē          | Create Instance                    |                      |                                     |                |  |
|                                                                                                    |               |            | Show Instances                     |                      |                                     |                |  |
|                                                                                                    |               | C          | Show Types                         |                      |                                     |                |  |
|                                                                                                    | 🐻 Model Inco  | 1.         | Show Subclasses                    |                      | uery 🖳 Console 🛿                    |                |  |
|                                                                                                    | Description   | aţt.       | Show Superclasses                  |                      | e Generator                         | r¶ ⊑ + [¶ +    |  |
|                                                                                                    |               |            | Show References                    |                      | ; folder <u>P/com.actifsource.s</u> | simpleservic 🔺 |  |
|                                                                                                    |               |            |                                    |                      |                                     | +              |  |
| ۲                                                                                                    | •             | 111        |                                    | • •                  |                                     | 4              |  |
| □◆                                                                                                    |               |            |                                    |                      | 1                                   | 9 😒 🔮 🔶        |  |

- Select <u>call</u>
- ♥ Insert a new <u>Call</u> using *Insert After* (Ctrl+Enter) or *Insert Before* (Alt+Shift+Enter)
- (i) You may rearrange the resources using *Move Up* (Alt+Up) or *Move Down* (Alt+Down)

| etifsource - com.actifsource.simpleservice/asrc/com/actifsource/simpleservice/specific/2267cf52-15fb-11e3-a9c5-cdb1b5adeecf.asr - Eclipse SDK |                                                                      |              |  |  |
|----------------------------------------------------------------------------------------------------|----------------------------------------------------------------------|--------------|--|--|
| File Edit Navigate Search Project Refactor Run Window Help                                                                                    |                                                                      |              |  |  |
| 다 - 🛛 🖻 🧍 - 🏊 - 🌚 - 🖹 -                                                                                                    | 🔹 👘 EditorTools 👻 😂 😂 🏈 👻 💱 👻 🖓 🗸 💱                                  | <u>a</u> »>  |  |  |
| 🍋 Project Explorer 🛛 📄 🔄 😭 🙄 🗖 🗖                                                                                                    | 🚰 ServiceDesign 🗧 *Patient 🛛 🗧 *String                               |              |  |  |
| ▲ <sup>28</sup> com.actifsource.simpleservice                                                                                                 | com.actifsource.simpleservice.specific.Patient:Service > Delete:Call |              |  |  |
| a 🚑 asrc                                                                                                    |                                                                      |              |  |  |
| 🖶 com                                                                                                    | typeOf com.actifsource.simpleservice.generic.Service                 |              |  |  |
| 🖶 com.actifsource                                                                                                    | name Patient                                                         |              |  |  |
| com.actifsource.simpleservice                                                                                                    | call[1] typeOf com.actifsource.simpleservice.generic.Call            |              |  |  |
| Com.actifsource.simpleservice.generic                                                                                                    | name (reate                                                          |              |  |  |
| Call                                                                                                    |                                                                      |              |  |  |
|                                                                                                    | typeOf com.actifsource.simpleservice.generic.Parameter               |              |  |  |
| ServiceDesign                                                                                                    | name LastName                                                        |              |  |  |
| Type                                                                                                    | type String                                                          |              |  |  |
| a 🌐 com.actifsource.simpleservice.specific                                                                                                    | parameter[2] typeOf com actificaurce cimplecentice generic Parameter |              |  |  |
| 📃 boolean                                                                                                    | name EirstName                                                       |              |  |  |
| int 📃                                                                                                    | hane fusion                                                          |              |  |  |
| String                                                                                                    | type String                                                          |              |  |  |
| Patient                                                                                                    | returnType int                                                       |              |  |  |
| Actinource      BE System Library [JavaSE-1.6]                                                                                                |                                                                      | h 🛛          |  |  |
|                                                                                                    | typeOf com.actifsource.simpleservice.generic.Call                    |              |  |  |
| ⊳ 🥭 src-gen                                                                                                    | name Delete                                                          |              |  |  |
|                                                                                                    | parameter typeOf com.actifsource.simpleservice.generic.Parameter     |              |  |  |
|                                                                                                    | name Id                                                              |              |  |  |
|                                                                                                    | type int                                                             |              |  |  |
|                                                                                                    |                                                                      |              |  |  |
|                                                                                                    | return Type boolean                                                  |              |  |  |
|                                                                                                    |                                                                      | 1 I          |  |  |
|                                                                                                    |                                                                      |              |  |  |
|                                                                                                    | Model Inconsistencies 🕅 🗸 🖓 🖓 🖓 🖓 🖓                                  |              |  |  |
|                                                                                                    |                                                                      |              |  |  |
|                                                                                                    |                                                                      |              |  |  |
|                                                                                                    | scanning folder <u>P/com.actifsource.si</u>                          | mpleservic 🔺 |  |  |
|                                                                                                    | <                                                                    |              |  |  |
|                                                                                                    |                                                                      |              |  |  |
|                                                                                                    | Ma                                                                   | 🎽 🔊 🙇 📥      |  |  |

- ♦ Edit the <u>Call Delete</u> as shown above
- ✤ Insert <u>Parameter Id</u> of <u>Type int</u>
- ✤ Insert <u>returnType</u> boolean

| 🖨 actifsource - com.actifsource.simpleservice/asrc/com/actifsource/simpleservice/specific/2267cf52-15fb-11e3-a9c5-cdb1b5adeecf.asr - Eclipse SDK |                   |                    |                                                                          |            |
|----------------------------------------------------------------------------------------------------|-------------------|--------------------|--------------------------------------------------------------------------|------------|
| File Edit Navigate Search Project Refactor Run Window Help                                                                                       |                   |                    |                                                                          |            |
| [↑ - ]] 🗟 👫 - 隆 - 🖹 - 🕞 -                                                                                                    | EditorTools 🔻     | 20                 | 🔗 👻 👷 👻 두 🌾 🗢 🗸 🔛 🖺 🏠 actifsource                                        | »          |
| Project Explorer 🛛 📄 🔄 🐨 🗖 🗖                                                                                                    | 🚰 ServiceDesign   | 📒 *Patient 🖇       | 3 📃 *String                                                              | - 0        |
| a 🞏 com.actifsource.simpleservice                                                                                                    | com.actifsource   | .simpleservice.spe | cific.Patient:Service >                                                  |            |
| a 😂 asrc                                                                                                    |                   |                    |                                                                          |            |
| 🖶 com                                                                                                    | typeOf            | com.actifsource    | e.simpleservice.generic.Service                                          |            |
| com.actifsource                                                                                                    | name              | Patient            |                                                                          |            |
| com.actifsource.simpleservice                                                                                                    | call[1]           | typeOf             | com.actifsource.simpleservice.generic.Call                               |            |
| Com.actifsource.simpleservice.generic                                                                                                    |                   | name               | Create                                                                   |            |
| Darameter                                                                                                    |                   | parameter[1]       | to a Of the second stiff and a second state second s <b>D</b> eservation |            |
|                                                                                                    |                   | F(-)               | typeof com.actifsource.simpleservice.generic.rarameter                   |            |
| ▷ <sup>10</sup> / <sub>1</sub> ServiceDesign                                                                                                    |                   |                    | name Lastname                                                            |            |
| ▶ <sup>®</sup> Type                                                                                                    |                   |                    | type String                                                              |            |
| com.actifsource.simpleservice.generic.types                                                                                                    | E                 | parameter[2]       | typeOf com.actifsource.simpleservice.generic.Parameter                   |            |
| a      com.actifsource.simpleservice.specific                                                                                                    |                   |                    | name FirstName                                                           |            |
| boolean                                                                                                    |                   |                    | type String                                                              |            |
| E String                                                                                                    |                   |                    | type stining                                                             |            |
| Patient                                                                                                    |                   | returnType         | int                                                                      |            |
| Actifcource String                                                                                                    | 🗉 call[2]         | h                  |                                                                          |            |
| JRE System Library [JavaSE-1.6]                                                                                                    |                   | typeOf             | com.actifsource.simpleservice.generic.Call                               |            |
| 😕 src                                                                                                    |                   | name               | Delete                                                                   |            |
| > 🔑 src-gen                                                                                                    | -                 | parameter          | typeOf com.actifsource.simpleservice.generic.Parameter                   |            |
|                                                                                                    |                   |                    | name Id                                                                  |            |
|                                                                                                    |                   |                    | type int                                                                 |            |
|                                                                                                    |                   | returnTyne         | hoolean                                                                  |            |
|                                                                                                    |                   | recontrype         | borean                                                                   |            |
|                                                                                                    |                   |                    |                                                                          |            |
|                                                                                                    |                   |                    |                                                                          |            |
|                                                                                                    | 🛃 Model Inconsist | encies 🛛           | V 🗖 🗖 🕒 AQL Query 📮 Console 🕱                                            | - 8)       |
|                                                                                                    | Description       | _                  | Actifsource Generator                                                    | - <b>-</b> |
|                                                                                                    | Description       |                    |                                                                          |            |
|                                                                                                    |                   |                    | scanning folder <u>P/com.actifsource.simp</u>                            | Leser +    |
| 4                                                                                                    | < III             |                    | 4                                                                        | Þ          |
| □ ♦ 🗧 3 items selected                                                                                                    |                   |                    |                                                                          | 5 💖 🔶      |

- ① New resources are created in the same **Package** as they are referenced
- Screate a new Package types in generic
- ↔ Move the Types boolean, int and String into the Package types using drag & drop

| File Edit Navigate Search Project Refactor Run Window Help                                                                                                    |             |
|----------------------------------------------------------------------------------------------------|-------------|
| To The Control of the Control of the     | »           |
| La Project Explorer ⅔ 🔄 🔄 📮 🖓 ServiceDesign 📄 Patient 🖾 📑 String                                                                                                    |             |
| a 🥵 com.actifsource.simpleservice 🕨 📄 Create:Call 🕨 🚍 FirstName:Parameter                                                                                                    |             |
| A 🖉 asrc                                                                                                    |             |
| typeOf com.actifsource.simpleservice.generic.Service                                                                                                    |             |
| com.actifsource name Patient                                                                                                    |             |
| com.actifsource.simpleservice                                                                                                    |             |
| a consectisource.simpleservice.generic name Create                                                                                                    |             |
| p = Can<br>S = Darameter<br>D parameter [1] to cot compartification compared by the control of the compared by the control of the compared by the control of the compared by the control of the compared by the control of the compared by the compared by the control of the compared by the control of the compared by the control of the compared by the control of the control of the control |             |
| Service                                                                                                    |             |
| hame LastName                                                                                                    |             |
| type String                                                                                                    |             |
| de environmente de la compactificación de la compactificación d          |             |
| Boolean                                                                                                    |             |
|                                                                                                    |             |
| String                                                                                                    |             |
| emactifisource.simpleservice.specific     returnType     int     com.actifisource.simpleservice.generic.types.String                                                                                                    |             |
|                                                                                                    |             |
| typeOf com.actifsource.simpleservice.generic.Call                                                                                                    |             |
| Registre name Delete                                                                                                    |             |
| ⊳ ﷺ src-gen <sup>□</sup> parameter typeOf com.actifsource.simpleservice.generic.Parameter                                                                                                    |             |
| name Id                                                                                                    |             |
| type int                                                                                                    |             |
|                                                                                                    |             |
| return lype boolean                                                                                                    |             |
|                                                                                                    |             |
|                                                                                                    |             |
|                                                                                                    |             |
|                                                                                                    |             |
| Description                                                                                                    | · 🖸 🔻       |
| scanning folder <u>P/com.actifsource.simpl</u>                                                                                                    | eser' 🔺     |
|                                                                                                    | •           |
|                                                                                                    | <b>84</b> A |
|                                                                                                    | * 🔶         |

- Activate Link with Editor 🔄 to link the Project Explorer with the editor
- (i) Notice that types can still be located by Ctrl+Mouse-Left-Click on any type in the Resource Editor

# Part IV:

# Use Code Templates to Generate Specific Code

- Create a generator template
- Enable Java functions for templates
- Write generic code based on the generic domain model and generate code on the fly

| actifsource - com.actifsource.simpleservice/asrc/com/actifso                                                                                                    | urce/simpleservice/generic/62cc090b-15f0-11e3-a9c5-cdb1b5adeecf.asr - Eclipse S                                                                                            | DK 🗖 🗖 💌                                                     |
|----------------------------------------------------------------------------------------------------|----------------------------------------------------------------------------------------------------|--------------------------------------------------------------|
| File Edit View Navigate Search Project Run Windo                                                                                                    | w Help 3                                                                                                    |                                                              |
| □ ▼ □     □     * ▼ ●     ▼     ■     ■       ◇ ◇   い い い い い い い い い い い い い い い い い                                                                                                    | EditorTools マ 2 (2) (2) (2) (2) (2) (2) (2) (2) (2) (                                                                                                    | î \land actifsource                                          |
| Project Explorer 🛛 🕞 🔄 🗢 🗆 🗖                                                                                                    | ServiceDesign 🛛                                                                                                    | - 8                                                          |
| <ul> <li>com.actifsource.simpleservice</li> <li>com</li> <li>com.actifsource.simpleservice</li> <li>com.actifsource.simpleservice</li> <li>com.actifsource.simpleservice.generic</li> <li>Call</li> <li>Parameter</li> <li>Service</li> <li>Service</li> <li>Service</li> <li>Service</li> <li>social</li> <li>Type</li> <li>com.actifsource.simpleservice.generic.types</li> <li>boolean</li> <li>int</li> <li>String</li> <li>com.actifsource.simpleservice.specific</li> <li>Patient</li> <li>com.actifsource.simpleservice.template</li> <li>Actifsource</li> </ul> | Service 1 call Call 0* 0* Parameter<br>1* Call 0* 0* 0<br>returnType type                                                                                                  | ter<br>*<br>*<br>*<br>*<br>*<br>*<br>*<br>*<br>*<br>*        |
| <pre>&gt; Inters system clotary (savase-1.0)</pre>                                                                                                    | Model Inconsistencies     Image: AQL Query       Description     Actifsource General scanning folder       Image: AQL Query     Image: Actifsource General scanning folder | I Console X □<br>tor I □ T □ T □ T □ T □ T □ T □ T □ T □ T □ |

- (i) Code Templates are also <u>Resources</u> in actifsource
- (i) Like any <u>Resource</u>, a <u>Template</u> is located in a Package
- ♦ Create a new Package template in simpleservice

| 🖨 actifsource - com.actifs  | ource    | .simpleservice/asrc/com/actifsource/simpleservice/ | /generic/62cc090b- | 15f0-:        | 11e3-a9c5-cdb1b5adeecf.asr - Eclipse SDK |                      |                        |
|-----------------------------|----------|----------------------------------------------------|--------------------|---------------|------------------------------------------|----------------------|------------------------|
| File Edit View Navig        | ate      | Search Project Run Window Help                     |                    |               |                                          |                      |                        |
| <b>**</b>                   |          | # ₩ • • • • • • • • • • • • • • • • • •            | - 😅 🤔 🖨            | <i>-</i> ∕? ▼ | · 2 • 7 • ♥ ♦ • → •                      | 😭 \land ac<br>🎝 Java | tifsource              |
| Project Explorer            |          | 📄 🔄 💿 🌣 🗖 🗖 🚰 ServiceDesign                        | ×                  |               |                                          |                      |                        |
| a 🚰 com.actifsource.s       | impl     | service                                            | -                  |               |                                          |                      | 😳 Palette 🛛 👂          |
| asrc                        |          |                                                    |                    |               |                                          |                      | Select                 |
| ecom                        | ourc     |                                                    | 1                  | _             | 1                                        | -                    | 🖲 Marquee              |
| diff com.actifs             | ourc     | simpleservice 🗧 Service                            | e 🔶 call           | $\rightarrow$ | ☐Call  → parameter  →  ☐Parameter        |                      | +                      |
| a 🌐 com.actifs              | ourc     | .simpleservice.generic                             | 1                  | *             | 0* 0*                                    | J                    |                        |
| ⊳ 🚰 Call                    |          |                                                    |                    |               | 0*                                       |                      | $\rightarrow$ Relation |
| Parame<br>Parame            | eter     |                                                    |                    |               | returnType type                          |                      | Note                   |
| ▷ La Service                | -        | New                                                | ,                  | • F9          | Project                                  |                      | Rew Class              |
| 🛛 📴 Туре                    |          | -                                                  |                    |               |                                          |                      | 🖼 New Enum             |
| a 🌐 com.actifs              |          | Open                                               |                    |               | Actifsource Project                      |                      | New Note               |
| boolea                      |          | Open with                                          |                    |               | Class Diagram                            |                      |                        |
| E String                    | D        | Сору                                               |                    |               | Domain Diagram                           |                      |                        |
| a 🌐 com.actifs              | ot       | Cut                                                |                    |               | File                                     |                      |                        |
| Patient                     | Ê        | Paste                                              |                    |               | Folder                                   |                      |                        |
| 🖶 com.actifs                |          | Move                                               |                    | - 100<br>     | Freemarker Generator Task                |                      |                        |
| Actifsource IRE System Like |          | Rename                                             |                    |               | Resource Folder                          |                      |                        |
| src                         | ×        | Delete                                             |                    |               | l lemplate                               |                      |                        |
| ⊳ 避 src-gen                 | <u>.</u> | Remove from Context Ctr                            | l+Alt+Shift+Down   |               | xPand Generator Task                     |                      |                        |
|                             | 函        | Import                                             |                    |               | Other Ctrl+N                             |                      |                        |
|                             | 4        | Export                                             |                    | Г             |                                          | -                    |                        |
|                             | ন্ত্রী   | Refresh                                            | F5                 |               |                                          |                      |                        |
|                             |          | Conv. CLIID as Constant                            |                    | F             |                                          |                      |                        |
|                             |          | Copy GUID                                          |                    |               | Aqtifequere Commenter                    |                      |                        |
|                             |          | Fix LicenceInfoMarkers via TeamPlugin              |                    |               | Actisource Generator                     | 8                    |                        |
|                             |          | Delete LicenceInfoMarkers                          |                    |               | scanning folder                          | /com.actife          | source.simpleser *     |
| • <u> </u>                  |          | Show JavaClassName for Selection (DEV)             |                    |               |                                          |                      | •                      |
| 📑 1 items :                 |          | Team                                               | ,                  |               |                                          |                      | 🕋 🍳 🗷 🔮 🔶              |
|                             |          | Common With                                        |                    |               |                                          |                      |                        |

- ① Let's write template code for any <u>Service</u>
- ✤ Select the <u>Resource</u> Service
- ✤ Choose New Template from the context menu

| New Template          |                                                         |                   |
|-----------------------|---------------------------------------------------------|-------------------|
| Template              | ig selected.                                            | T                 |
| <u>R</u> esource Path | /com.actifsource.simpleservice/asrc                     | Browse            |
| <u>P</u> ackage       | c.a.s.t                                                 | Browse            |
| Template <u>N</u> a   | com.actifsource.simpleservice.template (com.actifsource | .simpleservice/as |
| <u>B</u> uildConfig:  |                                                         | CIOW3C            |
| <u>M</u> etaModel     | Actifsource                                             | •                 |
| Base <u>T</u> ype:    | com.actifsource.simpleservice.generic.Service           | Browse            |
|                       |                                                         |                   |
| ?                     | <u> </u>                                                | Cancel            |

- ↔ Choose the **Package** *template* using **Content Assist** (Ctrl+Space)
- (i) You might use just the first letters to select your packages

| New Template           |                                               |        |
|------------------------|-----------------------------------------------|--------|
| Template               | g selected.                                   | T      |
| <u>R</u> esource Path  | /com.actifsource.simpleservice/asrc           | Browse |
| <u>P</u> ackage        | com.actifsource.simpleservice.template        | Browse |
| Template <u>N</u> ame: | ServiceImpl                                   |        |
| <u>B</u> uildConfig:   |                                               | Browse |
| <u>M</u> etaModel      | Actifsource                                   | •      |
| Base <u>T</u> ype:     | com.actifsource.simpleservice.generic.Service | Browse |
|                        |                                               |        |
| ?                      | <u> </u>                                      | Cancel |

- ♥ Name the template ServiceImpl
- ♥ Click Finish

| actifsource - com.actifsource.simpleservice/asrc/com/actif                                                                                                    | isource/simpleservice/template/aa0d111c-1604-11e3-9fcd-3dbbec8f6531.asr - Eclipse SDK                                                                                                    |       |
|----------------------------------------------------------------------------------------------------|----------------------------------------------------------------------------------------------------|-------|
| File Edit Navigate Search Project Run Window                                                                                                    | Help                                                                                                    |       |
| E <sup>*</sup> ▼ 📄 🖻 📄 🗰 ♥ ♥ ♥ ♥ ♥ 🖬 📔 😫 ♥ 💁 ♥                                                                                                    | $\begin{array}{c c} \bullet & \\ \bullet & \\ \bullet &$ |       |
| Project Explorer 🛛 📄 🔄 🙄 🗖 🗖                                                                                                    | 🔓 ServiceDesign 🕢 😥 ServiceImpl 🕴                                                                                                    |       |
| <ul> <li>com.actifsource.simpleservice</li> <li>com</li> <li>com.actifsource.simpleservice</li> <li>com.actifsource.simpleservice.generic</li> <li>Call</li> <li>Parameter</li> <li>Service</li> <li>Service</li> <li>Service</li> <li>Service</li> <li>Service.simpleservice.generic.types</li> <li>com.actifsource.simpleservice.generic.types</li> <li>com.actifsource.simpleservice.specific</li> <li>Patient</li> <li>ServiceImpl</li> <li>Actifsource</li> <li>JRE System Library [JavaSE-1.6]</li> <li>Serc</li> <li>src-gen</li> </ul> | Selector Build.allService Selector Build.allService Selector Build.allService Specify unique filename. Use Ctrl+ Space to insert variable.                                                                                                    | Break |
|                                                                                                    | Indefined 0 ☆ + Model Inconsistencies ☆ □ □ ◆ AQL Query ♀ Console ☆ 0:1                                                                                                    | *     |

- (i) Note: The Actifsource Template Editor is a text editor
- Writing a template for <u>Service</u> means that any specific information on services comes from the specific domain model
- ① The generic filename must contain a **Variable** to be unique for any specific <u>Service</u>

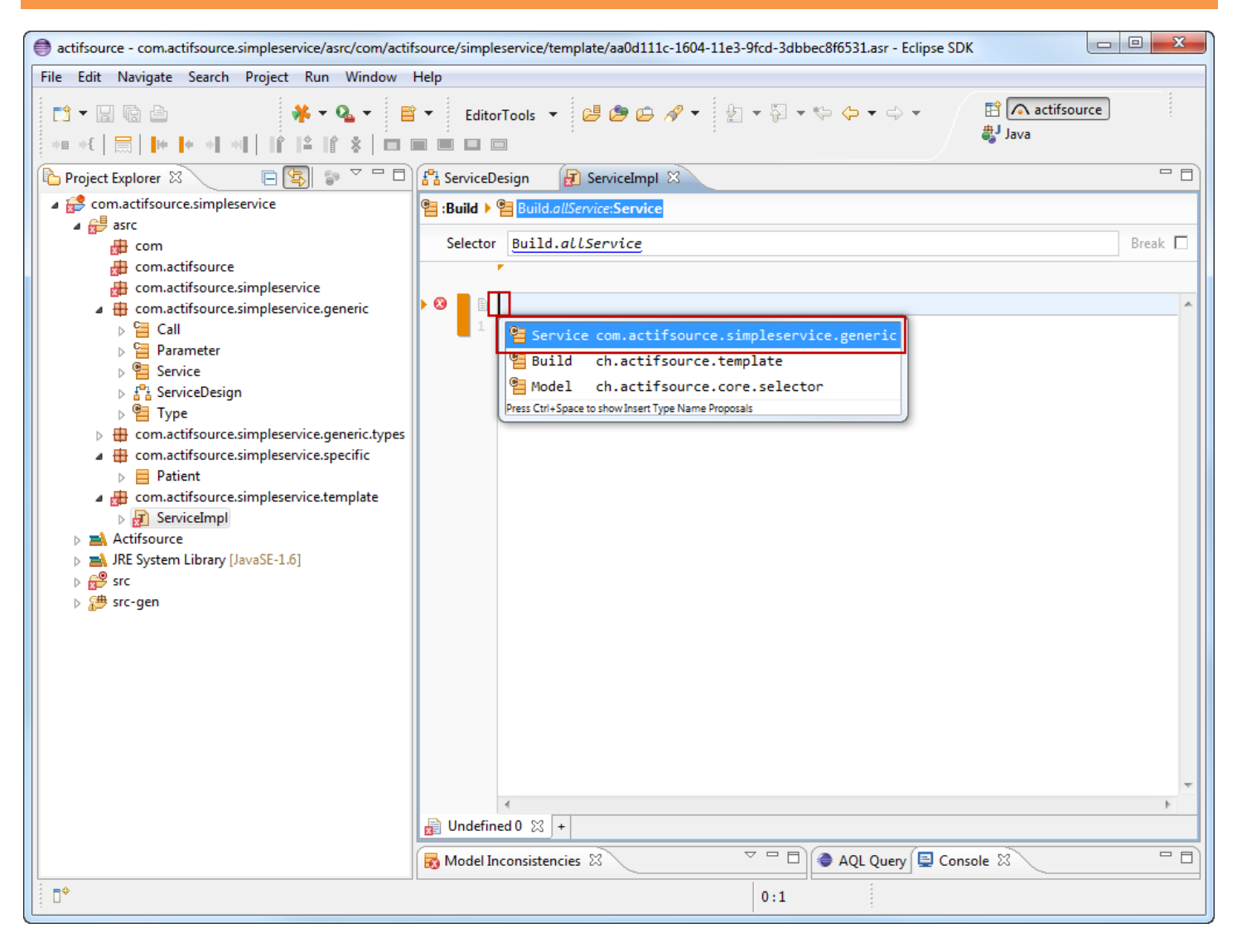

- Place the cursor on the Filename Line
- Use Content Assist (Ctrl+Space) to insert a Variable
- ♦ Choose the <u>Resource</u> Service

| actifsource - com.actifsource.simpleservice/asrc/com/actif                                                                                                    | isource/simpleservice/template/aa0d111c-1604-11e3-9fcd-3dbbec8f6531.asr - Eclipse SDK |                                                          |
|----------------------------------------------------------------------------------------------------|---------------------------------------------------------------------------------------|----------------------------------------------------------|
| File Edit Navigate Search Project Run Window                                                                                                    | Help                                                                                  |                                                          |
|                                                                                                    | K ▼ EditorTools ▼ 😕 😕 🗁 🔗 ▼ 💱 ▼ 🖓 ▼ 💱 → 🖓 → 💠 ▼                                       | 😭 \land actifsource                                      |
| Project Explorer 🛛 📄 🔄 🖘 🖓 🗖                                                                                                    | 🚼 ServiceDesign 🛛 😥 *ServiceImpl 🛛                                                    | - 8                                                      |
| <ul> <li>▲          <sup>2</sup> com.actifsource.simpleservice         <ul> <li>▲              <sup>2</sup> ⊕ asrc</li> <li>⊕ com</li> <li>⊕ com</li> <li>⊕ com</li> </ul> </li> </ul> | Selector                                                                              | Break 🗖                                                  |
| com.actifsource.simpleservice                                                                                                    |                                                                                       |                                                          |
| com.actifsource.simpleservice.generic                                                                                                    | ▶ Ø B Service.                                                                        |                                                          |
| □ call                                                                                                    | com.actifsource.simpleservice.generic.Service                                         | List <com.actifsource.: ^<="" td=""></com.actifsource.:> |
| 🗖 name                                                                                                    | ch.actifsource.core.NamedResource                                                     | ch.actifsource.core.S                                    |
| ⇒ type0f                                                                                                    | ch.actifsource.core.Resource                                                          | ch.actifsource.core.C                                    |
| -connector                                                                                                    | ch.actifsource.ui.diagram.ConnectionInfo                                              | List <ch.actifsource.u:< td=""></ch.actifsource.u:<>     |
| 🖙 -data                                                                                                    | ch.actifsource.ui.diagram.LayoutData                                                  | List <ch.actifsource.u:< td=""></ch.actifsource.u:<>     |
| 🖙 -defaultValue                                                                                                    | ch.actifsource.core.OwnRelation                                                       | ch.actifsource.core.O                                    |
| 🖙 -defaultValue                                                                                                    | ch.actifsource.core.UseRelation                                                       | List <ch.actifsource.cd< td=""></ch.actifsource.cd<>     |
| -functionRef                                                                                                    | ch.actifsource.core.selector.token.FunctionToken                                      | List <ch.actifsource.cd< td=""></ch.actifsource.cd<>     |
| 🖙 -idRef                                                                                                    | ch.actifsource.core.selector.token.IdToken                                            | List <ch.actifsource.cd< td=""></ch.actifsource.cd<>     |
| -resource                                                                                                    | ch.actifsource.ui.diagram.XYLayoutInfo                                                | List <ch.actifsource.u:< td=""></ch.actifsource.u:<>     |
| -singleRoot                                                                                                    | ch.actifsource.ui.diagram.DomainDiagram                                               | List <ch.actifsource.u:< td=""></ch.actifsource.u:<>     |
| -source                                                                                                    | ch.actifsource.ui.diagram.ConnectionInfo                                              | List <ch.actifsource.u:< td=""></ch.actifsource.u:<>     |
| •                                                                                                    | III                                                                                   |                                                          |
| Press Ctrl+Space to show Insert New Variable Proposals                                                                                                    |                                                                                       |                                                          |
|                                                                                                    | AQL Query 		Conso AQL Query 		Conso 0.0 ∴                                             |                                                          |
| : U                                                                                                    | 0:9                                                                                   |                                                          |

- ♥ Press '. ' (dot) after <u>Service</u>
- ♥ Content Assist opens automatically.
- ♥ Press Ctrl+Space to reopen Content Assist manually
- Select the <u>Attribut name</u> for <u>Service</u>

| actifsource - com.actifsource.simpleservice/asrc/com/acti                                                                                                    | fsource/simpleservice/template/aa0d111c-1604-11e3-9fcd-3dbbec8f6531.asr - Eclipse SDK        | . 🗆 🗙 |
|----------------------------------------------------------------------------------------------------|----------------------------------------------------------------------------------------------|-------|
| File Edit Navigate Search Project Run Window                                                                                                    | Help                                                                                         |       |
| C3 ▼ □     IC     IC                                                                                                    | <ul> <li>EditorTools ▼ 2 2 2 2 2 2 2 2 2 2 2 2 2 2 2 2 2 2</li></ul>                         | )     |
| Project Explorer 🛛 📄 🔄 🗊 🗸 🗆 🗖                                                                                                    | 🚰 ServiceDesign 🛐 ServiceImpl 🖄                                                              |       |
| Project Explorer 23<br>com.actifsource.simpleservice<br>com.actifsource.simpleservice<br>com.actifsource.simpleservice<br>com.actifsource.simpleservice.generic<br>Call<br>Call<br>Call<br>Call<br>Call<br>Call<br>Call<br>Call<br>Com.actifsource.simpleservice.generic.types<br>Com.actifsource.simpleservice.generic.types<br>Com.actifsource.simpleservice.specific<br>Call<br>Call<br>Call<br>Call<br>Call<br>Call<br>Call<br>Call<br>Call<br>Call<br>Call<br>Call<br>Call<br>Call<br>Call<br>Call<br>Com.actifsource.simpleservice.generic.types<br>Com.actifsource.simpleservice.template<br>Com.actifsource.simpleservice.template<br>Call<br>Call<br>Com.actifsource.simpleservice.template<br>Com.actifsource.simpleservice.template<br>Call<br>Com.actifsource.simpleservice.template<br>Com.actifsource<br>Call<br>Com.actifsource.simpleservice.template<br>Com.actifsource<br>Call<br>Com.actifsource.simpleservice.template<br>Com.actifsource<br>Call<br>Com.actifsource.simpleservice.template<br>Com.actifsource<br>Call<br>Com.actifsource.simpleservice.template<br>Com.actifsource<br>Call<br>Com.actifsource.simpleservice.template<br>Com.actifsource.simpleservice.template<br>Com.actifsource<br>Call<br>Com.actifsource.simpleservice.template<br>Com.actifsource<br>Call<br>Com.actifsource.simpleservice.template<br>Com.actifsource.simpleservice.template<br>Com.actifsource.simpleservice.template<br>Call<br>Call | <pre>ServiceDesign ServiceService Selector Build.allService Selector Build.allService </pre> | Break |
|                                                                                                    | <ul> <li>✓</li> <li>java ⅔ +</li> </ul>                                                      | 4     |
|                                                                                                    | 😽 Model Inconsistencies 🕱 💎 🗖 🖨 AQL Query 📮 Console 🛱                                        |       |
| □ DetientImpl.java - com.actifsource.simples                                                                                                    | ervice/src                                                                                   |       |

- ♦ Add the postfix Impl to the file name
- b Add the language extension . java to the file name
- V Save the file  $\rightarrow$  a new file in your **Target Folder** src is created
- ① Note that syntax highlighting is automatically activated based on the file extension

| eactifsource - Eclipse SDK                                                                                                    |                                                                                          |                                        |
|----------------------------------------------------------------------------------------------------|------------------------------------------------------------------------------------------|----------------------------------------|
| File Edit Source Refactor Navigate Search Project                                                                                                    | t Run Window Help                                                                        |                                        |
| C1 ▼ (2) ▲                                                                                                    | 🕶 💁 🔹 EditorTools 👻 📴 🗁 🔗 👻 🦃                                                            | I IIIIIIIIIIIIIIIIIIIIIIIIIIIIIIIIIIII |
| 🕒 Project Explorer 🛛 📄 🔄 😨 🖓 🗖 🗖                                                                                                    | 🚰 ServiceDesign 🔲 ServiceImpl 🛛                                                          | 🕗 PatientImpl.java 🕱 👘 🗖               |
| a 🤔 com.actifsource.simpleservice                                                                                                    | e:Build > Euild.allService:Service                                                       | 🖯 class PatientImpl.java {             |
| a 😂 asrc                                                                                                    | Selector Puild all Samuica                                                               | }                                      |
| 🖶 com                                                                                                    | Selector Build. all Service Break                                                        |                                        |
| com.actifsource.simpleservice                                                                                                    |                                                                                          | // Actifsource ID=[aa0f0d26-1604-1     |
| Com.actifsource.simpleservice.generic                                                                                                    | Service.nameImpl.jaÿa                                                                    |                                        |
| <ul> <li>Call</li> <li>Parameter</li> <li>Service</li> <li>Service</li> <li>Type</li> <li>com.actifsource.simpleservice.generic.types</li> <li>com.actifsource.simpleservice.specific</li> <li>Patient</li> <li>com.actifsource.simpleservice.template</li> <li>ServiceImpl</li> <li>Actifsource</li> <li>JRE System Library [JavaSE-1.6]</li> <li>Src</li> <li>PatientImpl.java</li> <li>\$src-gen</li> </ul> | <pre>1 class Service.nameImpl.java { 2 3 } 4 4 4 4 1 1 1 1 1 1 1 1 1 1 1 1 1 1 1 1</pre> |                                        |
|                                                                                                    | Model Inconsistencies 🛛 🔹 👘 🖨                                                            | AQL Query 😫 Console 🛛 👘                |
|                                                                                                    | Writable Smart Insert 1:1                                                                |                                        |

- ① The orange bar on the left hand side is called **main context**
- ① All text in the main context is generated for every specific Resource of type Service
- €> Write a Java Class as shown above. Make sure the class name contains the Variable Service.name
- Use Content Assist (Ctrl+Space) to insert the Variable P
- ₿ Or use Copy/Paste (Ctrl+C/Ctrl+V) to copy the class name from file name
- ₿ Save the file (Ctrl+S)  $\rightarrow$  Generated code can be found in the target folder src

| 🖨 actifsource - com.actifsource.simpleservice/asrc/com/actifsource/simpleservice/template/aa0d111c-1604-11e3-9fcd-3dbbec8f6531.asr - Eclipse SDK |                                                                       |                                    |  |  |
|----------------------------------------------------------------------------------------------------|-----------------------------------------------------------------------|------------------------------------|--|--|
| File Edit Navigate Search Project Run Window                                                                                                    | Help                                                                  |                                    |  |  |
| ••• +{              ••• +{             ••• +{                                                                                                    | 🔹 EditorTools 👻 😂 🤔 🗭 🛷 👻 擾 👻 🖏                                       | actifsource)<br>↓ → → →<br>↓ Java  |  |  |
| Project Explorer                                                                                                    | re: viceDesign                                                        | 🖉 PatientImpl.java 🕱 📃 🗖           |  |  |
| Insert LineContext (Alt+                                                                                                    | Build Build allService: Service                                       | ⊖class PatientImpl.java {          |  |  |
| asrc                                                                                                    |                                                                       |                                    |  |  |
| 🖶 com                                                                                                    | Selector Build.allService Break                                       | ∃ <b> </b> }                       |  |  |
| com.actifsource                                                                                                    | <b>▼</b>                                                              | // Actifsource ID=[aa0f0d26-1604-1 |  |  |
| com.actifsource.simpleservice                                                                                                    | Service nameImpl java                                                 |                                    |  |  |
| com.actifsource.simpleservice.generic                                                                                                    | <pre>list vice.nameImpl.java { l class Service.nameImpl.java { </pre> |                                    |  |  |
|                                                                                                    | 2                                                                     |                                    |  |  |
| Service                                                                                                    | 3 }                                                                   |                                    |  |  |
| F ServiceDesign                                                                                                    | 4                                                                     |                                    |  |  |
| » 🖺 Туре                                                                                                    |                                                                       |                                    |  |  |
| b 🖶 com.actifsource.simpleservice.generic.types                                                                                                  |                                                                       |                                    |  |  |
| com.actifsource.simpleservice.specific                                                                                                    |                                                                       |                                    |  |  |
| Patient                                                                                                    |                                                                       |                                    |  |  |
| ServiceImpl                                                                                                    |                                                                       |                                    |  |  |
| Actifsource                                                                                                    |                                                                       |                                    |  |  |
| JRE System Library [JavaSE-1.6]                                                                                                    |                                                                       |                                    |  |  |
| 🔺 😕 src                                                                                                    |                                                                       |                                    |  |  |
| PatientImpl.java                                                                                                    |                                                                       |                                    |  |  |
| ⊳ 🚝 src-gen                                                                                                    |                                                                       |                                    |  |  |
|                                                                                                    |                                                                       |                                    |  |  |
|                                                                                                    |                                                                       |                                    |  |  |
|                                                                                                    |                                                                       |                                    |  |  |
|                                                                                                    |                                                                       |                                    |  |  |
|                                                                                                    |                                                                       |                                    |  |  |
|                                                                                                    |                                                                       |                                    |  |  |
|                                                                                                    |                                                                       | <b>T</b>                           |  |  |
|                                                                                                    | D .java* 22 +                                                         |                                    |  |  |
|                                                                                                    |                                                                       |                                    |  |  |
|                                                                                                    |                                                                       |                                    |  |  |
|                                                                                                    | 2:5                                                                   | 1                                  |  |  |

- ① Let's create a function for every <u>Call</u> in the <u>Service</u>
- Place the cursor in the class body
- ى Use the tool Insert Line Context (Alt+Insert) from the tool bar

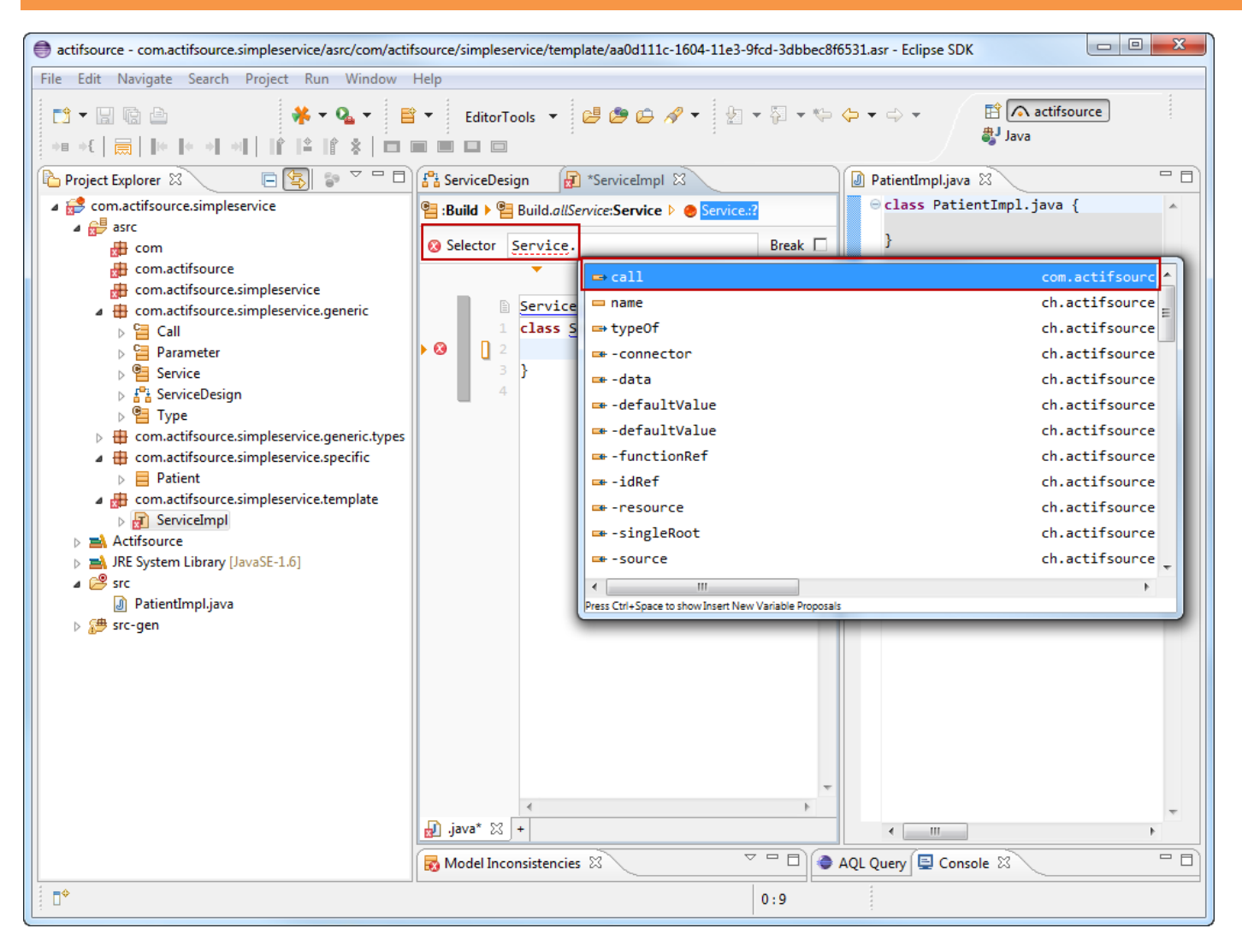

- ① A new Line Context has been created
- ① All text in the Sub Context shall be generated for every <u>Resource</u> of type <u>Call</u> in this <u>Service</u>
- Attach the Sub Context to the Parent Context using the Selector
- Structure Selector must therefore navigate from Service to Call using Service.call
- ✤ Use Content Assist (Ctrl+Space) to specify the Selector
- ✤ Press Enter in the Selector to return to code

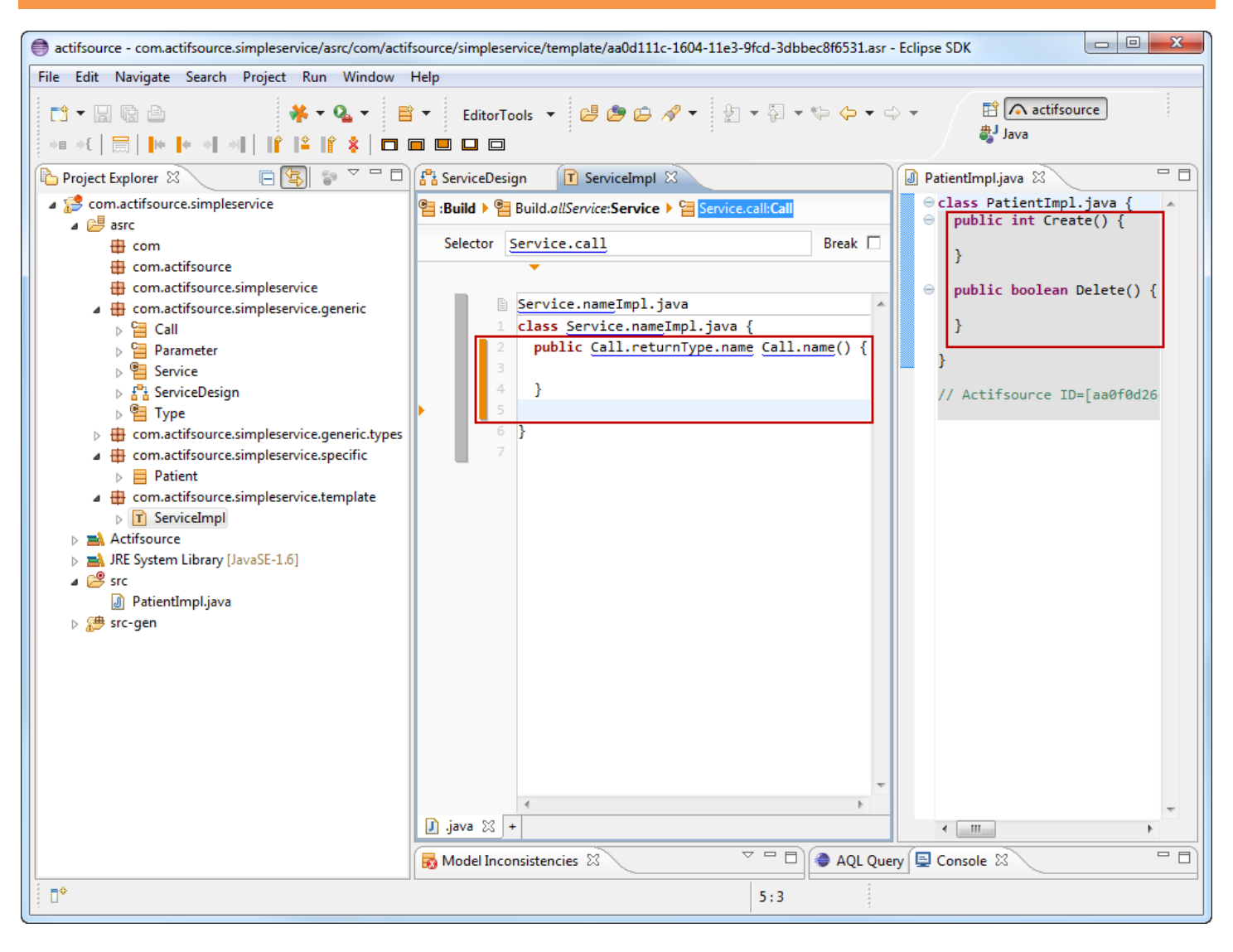

- Solution Write a function in the Call Context as shown above
- The context grows as used
- ③ Save the file (Ctrl+S). The generated file should contain a class and its methods. Tip: Add another Service/Call.

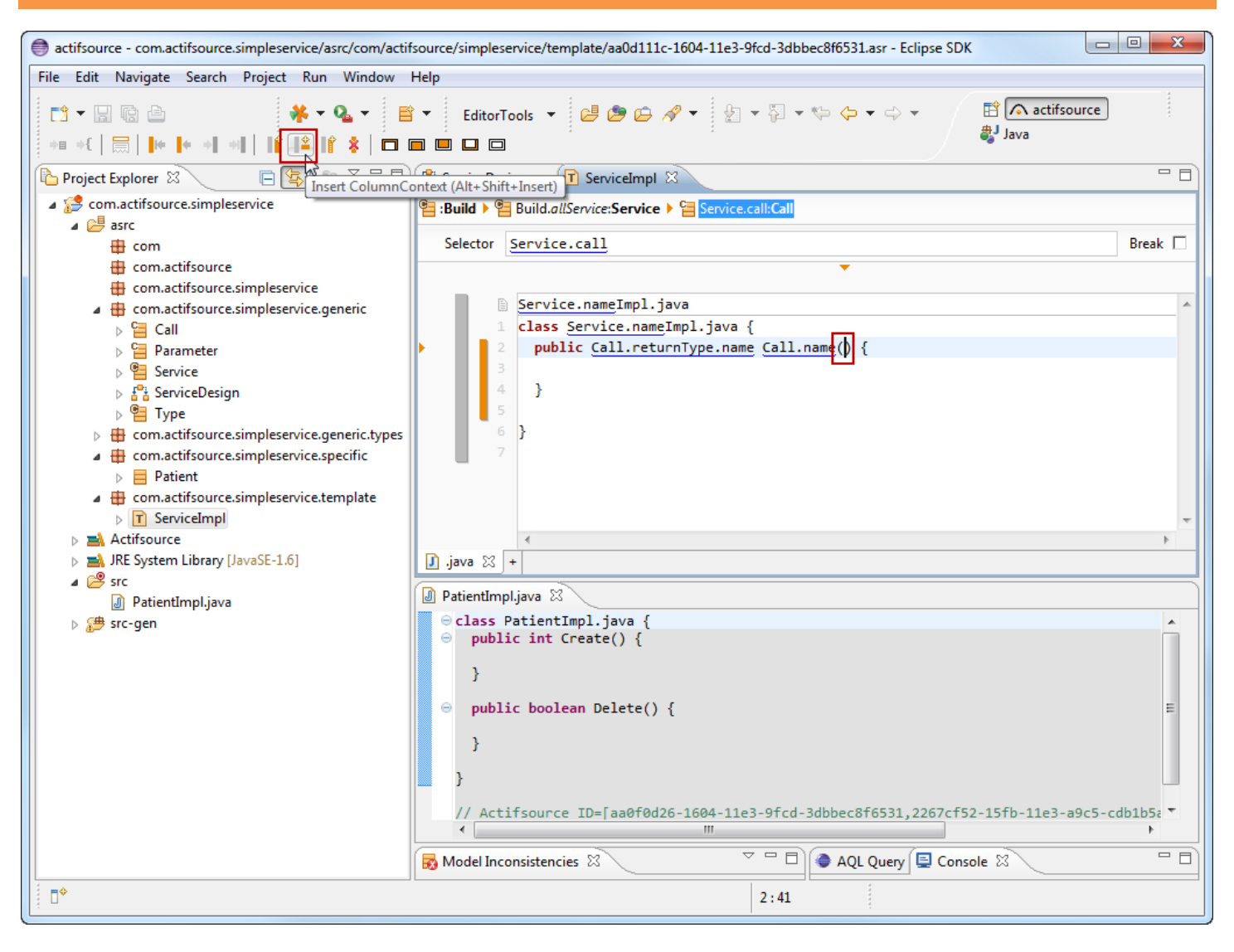

- ① Let's create a Java parameter for every Parameter in the Call
- ♥ Place cursor between the brackets
- Use the tool Insert Column Context (Alt+Shift+Insert) from the tool bar

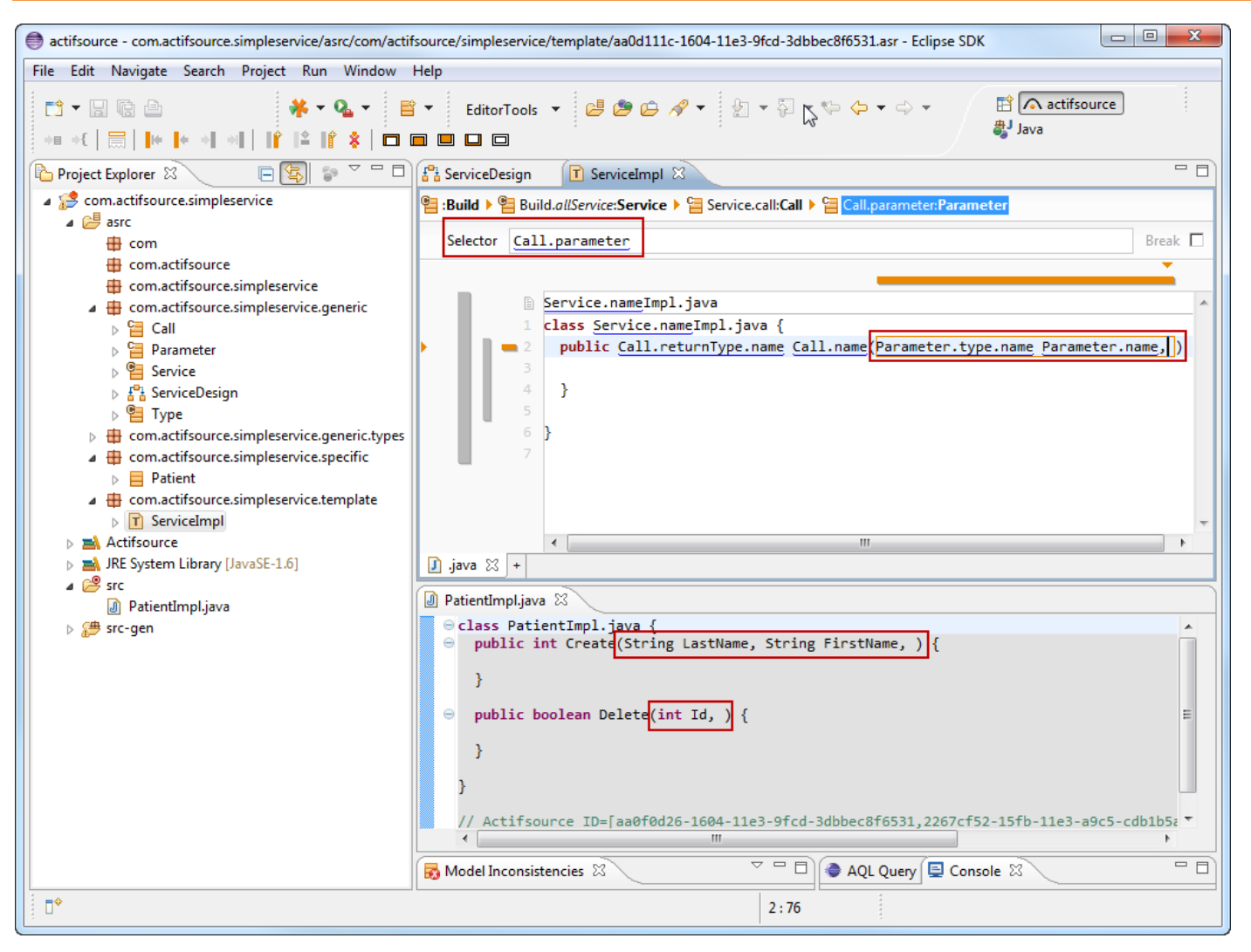

- Write a parameter list in the <u>Parameter</u> Context as shown above
- 😓 Don't forget the ', ' (Comma) at the end
- 🖖 Save the file (Ctrl+S). The generated file should contain a Java class , its methods and parameters
- ① Note that all text in the Parameter Context shall be generated
- ① For that reason, there is a superfluous comma at the end of the last Parameter

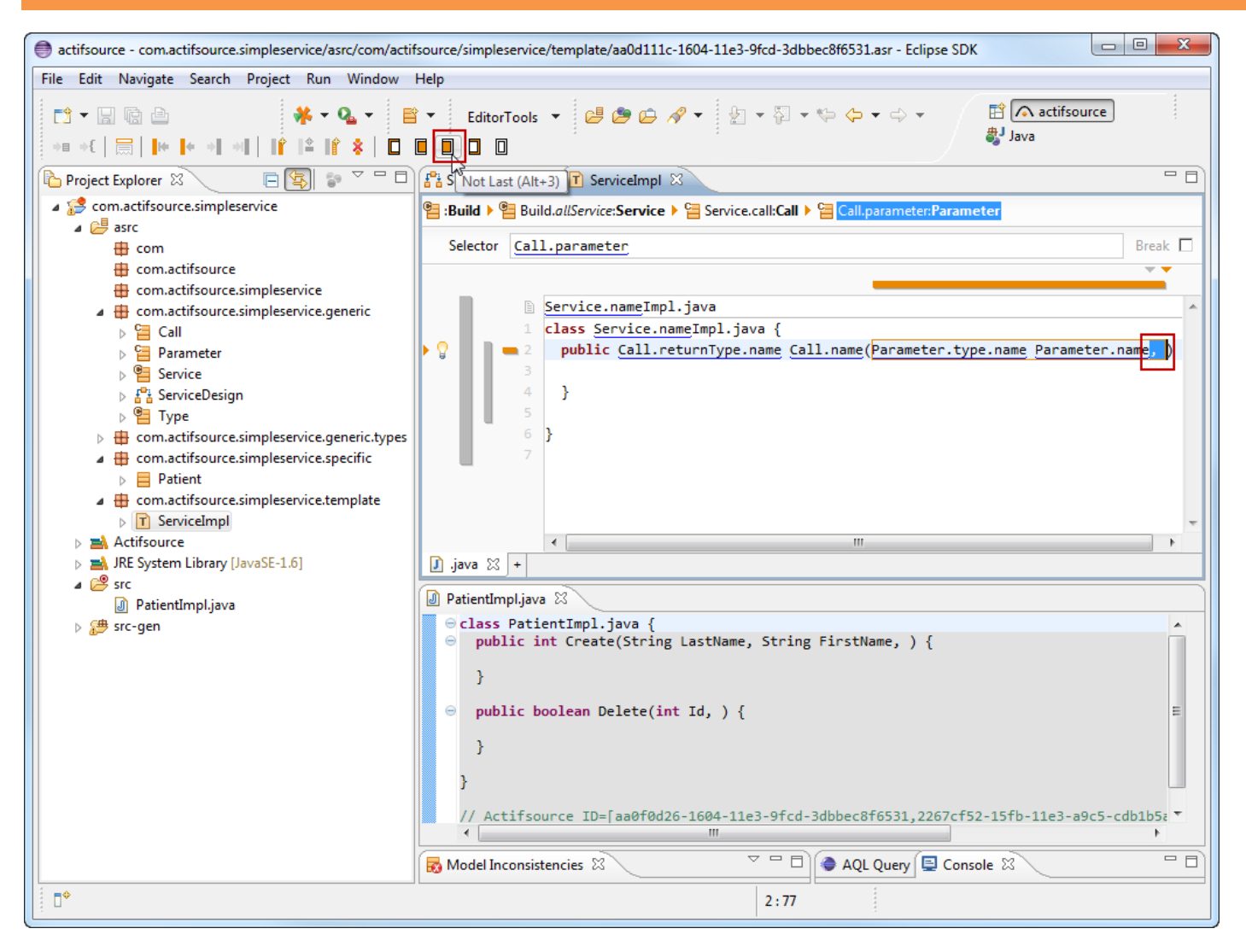

- Single characters, but even lines, can be marked with Attributes
- (i) First (Alt+1)  $\rightarrow$  Applied for the first iteration of the Context
- ① Not First (Alt+2) → Applied for any iterations of the Context but the first
- (i) Not Last (Alt+3)  $\rightarrow$  Applied for any iterations of the Context but the last
- (i) Last (Alt+4)  $\rightarrow$  Applied for the last iteration of the Context
- (i) **Empty** (Alt+5)  $\rightarrow$  Applied if **Context** is never iterated

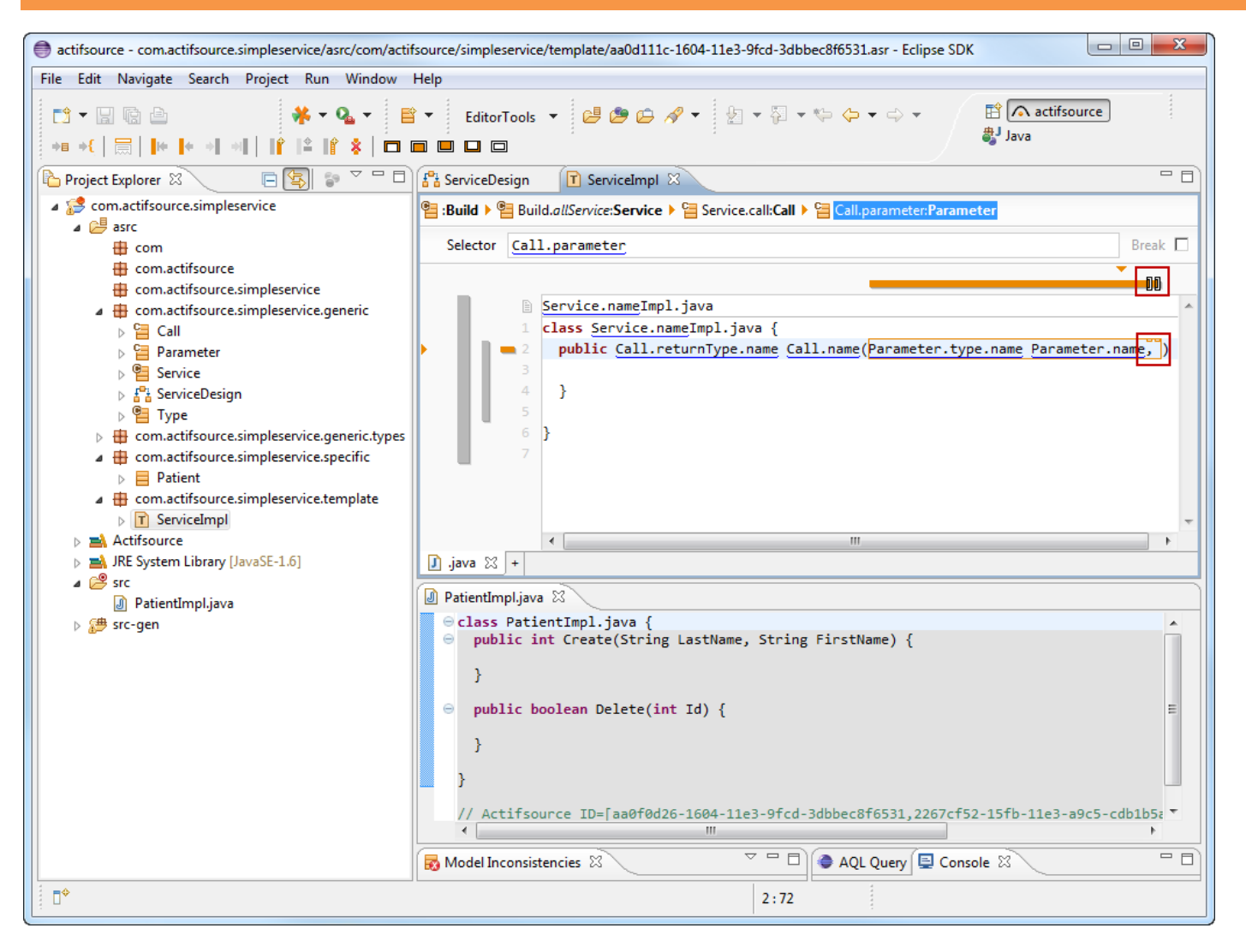

- ① The comma has to be written after each Parameter except after the last one
- Select both the comma and the following space
- 🗞 Choose Not Last (Alt+3) from the tool bar
- Save the file (Ctrl+S). The generated file should contain a class , its methods and parameters
- No superfluous comma is generated this time

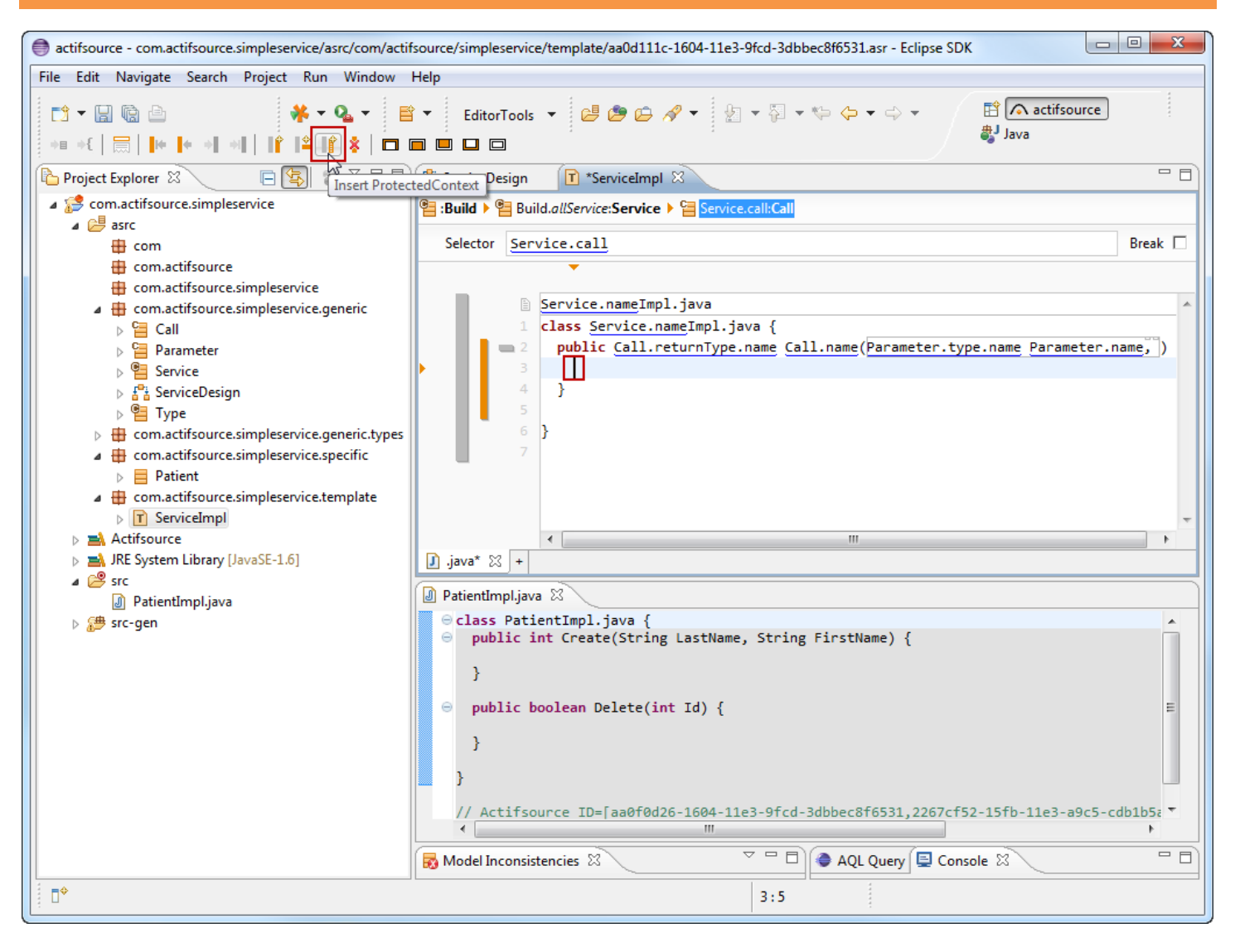

- ① Let's write specific code for the generated functions
- ♥ Place cursor in the function body
- Insert a Protected Context in the function body with the tool shown above

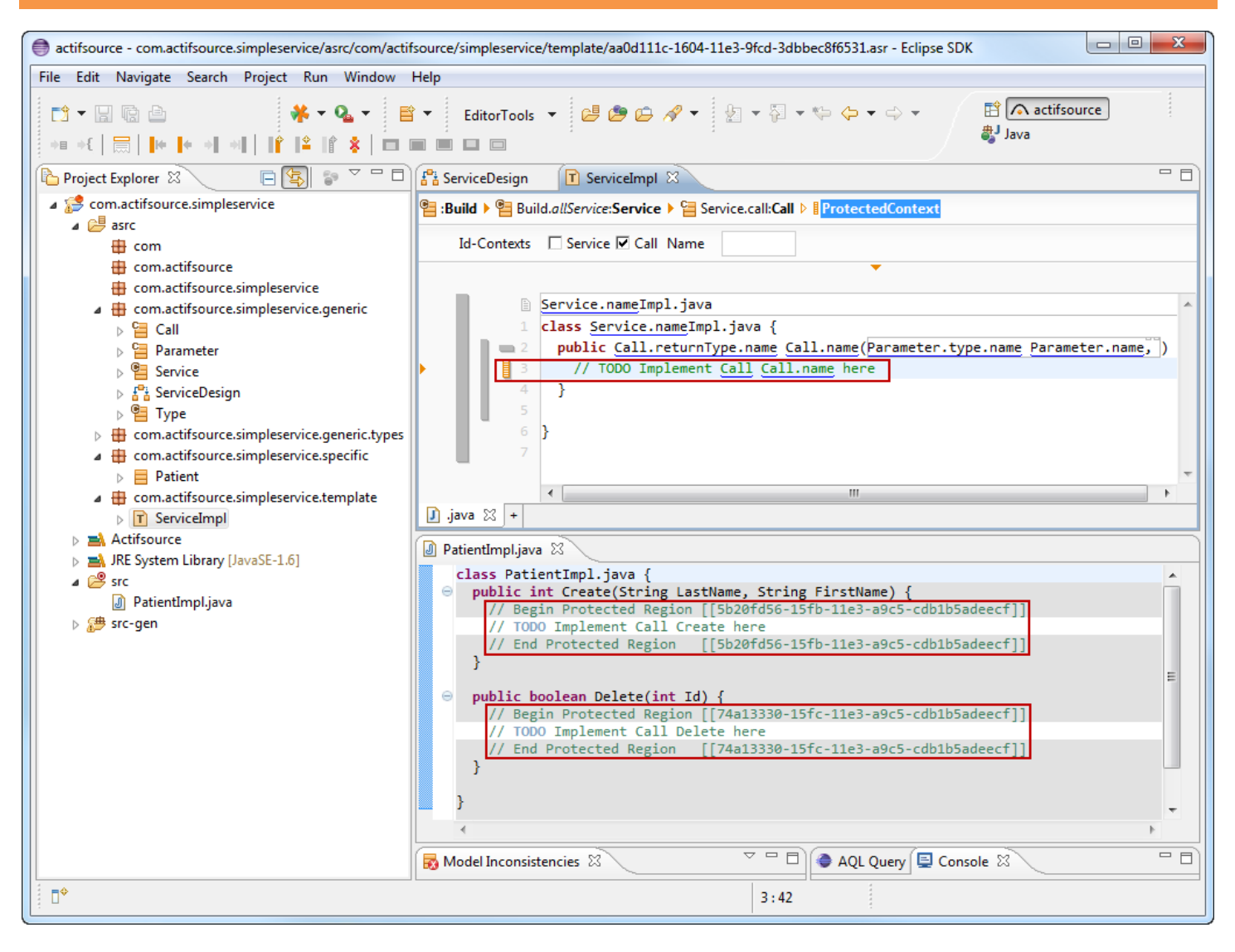

- 🖖 Write any text in the **Protected Context**, e.g. a TODO comment
- ① Note that Call is translated in Call. Tip: Rename Call to ServiceCall to find out why this makes sense
- Solution Write specific code within the *Protected Regions* of the generated files
- ① Warning: You must not delete the Tags Begin Protected Region and End Protected Region
- 🤄 Tip: Alter the template code. Save the template. See what happens with the Protected Regions

68

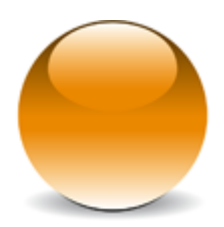

 $\ensuremath{\mathbb{C}}$  2010 actifsource GmbH, Switzerland - all rights reserved.